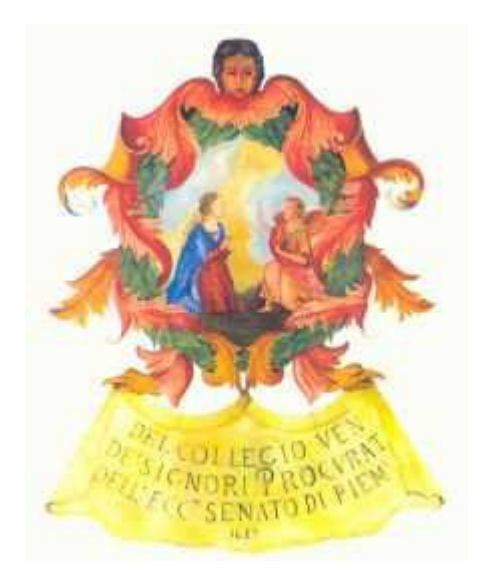

# LABORATORIO DI REDAZIONE ATTI TELEMATICI con il software Easy PCT

Laboratorio di redazione atti telematici 3.0 Avv. Alessandro Barale

Il laboratorio di redazione di atti telematici si propone di illustrare

a)come procedere alla REDAZIONE DEGLI ATTI TELEMATICI, o meglio alla predisposizione della "busta informatica" e

b)al DEPOSITO TELEMATICO della busta precedentemente creata.

Per la preparazione della "busta informatica", che conterrà l'atto da depositare ed i relativi allegati , occorre utilizzare l'apposito software "Easy PCT". Il deposito dell'atto telematico avverrà invece per il tramite della casella di P.E.C. (posta elettronica certificata), sebbene da un punto di vista operativo sarà il medesimo software "Easy PCT" a provvedere all'invio della P.E.C.

Nel laboratorio di redazione di atti telematici verranno quindi mostrate le procedure per l'installazione di "Easy PCT" (Capitolo I), le sue funzionalità in generale (Capitolo II), il suo utilizzo per la creazione della "busta informatica" (Capitolo III) e la procedura finale che conduce al deposito telematico mediante P.E.C. (Capitolo IV). Saranno infine illustrate alcune regole per la redazione degli atti telematici (Capitolo V).

#### LA REDAZIONE DEGLI ATTI TELEMATICI

Le "buste informatiche", come appena osservato, si confezionano con l'ausilio di un software specifico, detto "Easy PCT".

Tecnicamente, le buste generate con "Easy PCT" sono delle e-mail "particolari", in quanto contengono gli atti e documenti in un allegato crittografato.

"Easy PCT" è preordinato alla creazione guidata dei "dati strutturati" (.xml) necessari ai sistemi informatici del Ministero: senza di essi la busta non potrebbe essere correttamente recapitata e riconosciuta.

E' stato raggiunto un accordo con l'azienda che produce "Easy PCT" che prevede la concessione, da parte dell'Ordine, di una sublicenza gratuita del software a beneficio del singolo iscritto, senza limitazioni sul numero di installazioni per utente. Il software è attualmente scaricabile da ciascun Avvocato con le modalità che verranno illustrate nel prosieguo.

#### LA REDAZIONE DEGLI ATTI TELEMATICI

E' importante evidenziare sin da subito che il software "Easy PCT" si occupa di generare la busta informatica inserendo al suo interno l'atto principale ed i relativi allegati (tra cui in particolare la procura alle liti), ma tali documenti devono in linea generale già essere a disposizione sul computer dell'utente.

In particolare l'atto principale, che può essere predisposto con un comune software di videoscrittura, va convertito in formato pdf con testo "selezionabile" (nel senso che il relativo testo deve poter essere selezionato, copiato e incollato). La funzione è presente in alcuni dei più recenti programmi di videoscrittura, in alternativa vi si può provvedere con altri software disponibili gratuitamente su internet (come ad esempio DOpdf: http://www.dopdf.com).

L'atto principale non conterrà una firma "a mano" dell'Avvocato, poiché esso verrà sottoscritto digitalmente tramite "Easy PCT".

LA REDAZIONE DEGLI ATTI TELEMATICI

La procura deve essere invece contenuta in un foglio separato, contenente il testo della procura, la firma del Cliente ed in calce la "autentica" dell'Avvocato, che quindi la sottoscrive "a mano".

La procura va poi acquisita tramite scanner e salvata in un file, preferibilmente anch'esso in formato pdf, che l'Avvocato firmerà digitalmente tramite "Easy PCT".

Anche gli altri allegati dovranno essere già presenti sul computer dell'utente, ciascuno in un singolo file, in uno dei formati ammessi dalla normativa.

E' quindi preferibile "radunare" tutti i documenti (atto principale e allegati) in un'unica cartella del proprio computer, prima di provvedere con il software "Easy PCT" a predisporre la "busta informatica".

IL DEPOSITO TELEMATICO

Il deposito telematico è la facoltà (e non un obbligo!) di formare "fascicoli informatici" di atti e documenti da inviare telematicamente agli Uffici Giudiziari su tutto il territorio nazionale.

Al deposito si provvede a mezzo P.E.C., cioè tramite l'invio di un messaggio di posta elettronica certificata e più in particolare mediante la casella di P.E.C. comunicata ufficialmente al proprio Ordine di appartenenza.

Non si tratta tuttavia di un normale messaggio che il singolo utente può creare con i comuni programmi di gestione della posta elettronica allegandovi la busta informatica che intende depositare, bensì di una mail dotata di specifiche tecniche particolari che deve essere generata da un software apposito (nel nostro caso "Easy PCT", ovverosia il medesimo programma che viene utilizzato per creare la busta informatica).

#### IL DEPOSITO TELEMATICO

In sostanza l'Avvocato trasmette la "busta informatica" generata con il software "Easy PCT" utilizzando tale medesimo software. "Easy PCT" curerà quindi l'invio del messaggio dalla casella di P.E.C. dell'Avvocato depositante alla casella dell'Ufficio Giudiziario destinatario. A tal fine è necessario che l'Avvocato inserisca nel programma i parametri della propria casella di posta elettronica certificata.

Una volta giunta all'Ufficio Giudiziario la busta informatica sarà esaminata da parte del Cancelliere.

L'elenco aggiornato degli Uffici Giudiziari abilitati, in forza di decreto della DGSIA, a ricevere atti in via telematica è reperibile al sito: http://www.processotelematico.giustizia.it/, Sezione "Uffici Giudiziari".

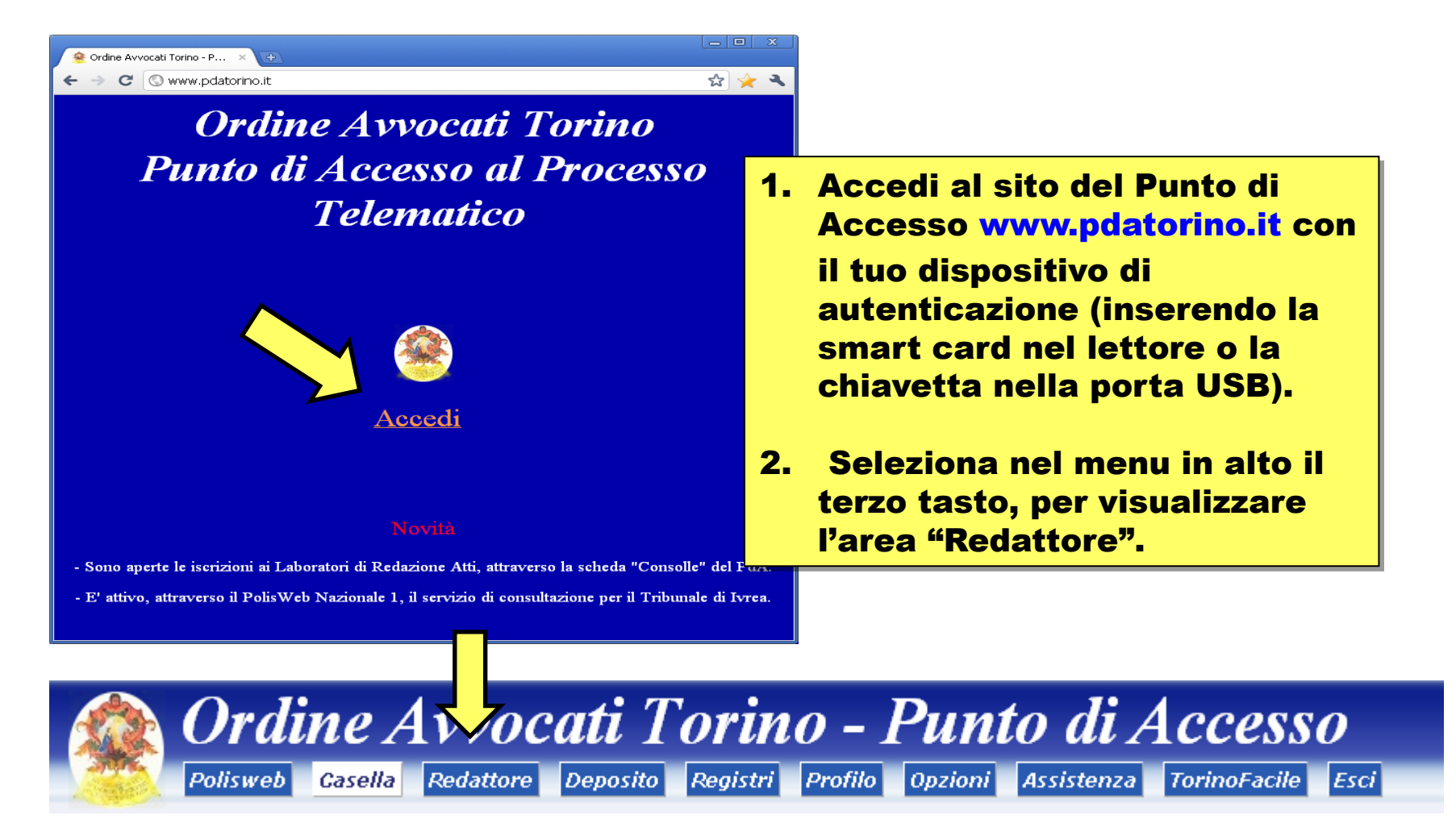

- 3. A questo punto, nel riguadro posto in basso della schermata, dovrai seguire la procedura per generare la licenza del software e quindi:
  - seleziona l'opzione "Accetto";
  - premi il tasto "Genera la licenza".
- 4. Il passaggio successivo è il download del programma, che viene avviato cliccando sul tasto "Scarica il software "Easy PCT".

N. CAR 2875 2 1000 100 EasyPCT - Redattore Avvocato

Il Consiglio dell'Ordine, nella seduta del 7/2/2011, deliberando sulle offerte ricevute dalle aziende del settore, ha affidato alla società Lexteam s.r.l. l'incarico per la fornitura del redattore avvocati "EasyPCT" (http://www.easypct.it) perfezionando in data 30/3/2011 un accordo di durata biennale che prevede la concessione, da parte dell'Ordine, di una sublicenza GRATUITA del software a beneficio del singolo iscritto, senza limitazioni sul numero di installazioni per utente.

Il software è scaricabile previa accettazione della licenza nella parte bassa di questa pagina.

Si raccomanda di abbandonare l'utilizzo della "Consolle Avvocato provvisoria", in quanto tale strumento non è coperto da assistenza nè manutenzione correttiva o evolutiva. Il software EasyPCT funziona unicamente in ambiente Windows.

Gli utenti MacOS e Linux, qualora lo desiderino, potranno seguitare a utilizzare la "Consolle Avvocato provvisoria" (sia pure con l'avvertenza di cui sopra) fino a che non verrà affidato l'incarico (tempi previsti: entro l'estate) di fornitura di sublicenza gratuita di altro analogo software, funzionante anche su sistemi diversi da Windows.

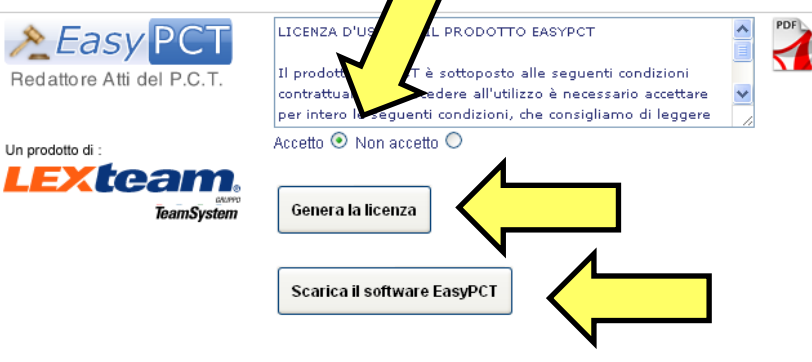

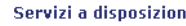

Servizi a disposizione

Lexteam s.r.l. comunica che è a disposizione gratuitamente il servizio di supporto tecnico prestato da Lexteam attraverso i seguenti mezzi : email (supporto@lexteam.it) e telefono (085.4314991). Il servizio è attivo durante i giorni lavorativi dalle ore 09:00 alle 13:00 e dalle 14:30 alle 18:30.

E' inoltre possibile richiedere, con il pagamento di un contributo spese pari ad € 100,00 a carico del richiedente, un servizio di installazione ed istruzione all'uso presso il proprio studio. Il servizio è prestato dalla rete di partner Lexteam e prevede un intervento tecnico da effettuarsi su prenotazione all'indirizzo www.easypct.it/ordinetorino/servizistartup.

Laboratorio di redazione atti telematici 3.0 Avv. Alessandro Barale

# Benvenuto nel programma di installazione di EasyPCT\_PDF 4.0.0.3. Si consiglia di uscire da tutti i programmi Windows prima di continuare con questa installazione. Se ci sono altri programmi in esecuzione, premere Annulla e chiudere questi programmi prima di rilanciare l'installazione. Premere Avanti per continuare. Vermere Avanti per continuare. Vermere Avanti per continuare. Vermere Avanti per continuare. Vermere Avanti per continuare. Vermere Avanti per continuare.

Installazione EasyPCT\_PDF 4.0.0.3

#### 5. La procedura di installazione è semplice ed intuitiva:

-

- sarà necessario prima confermare l'avvio dell'installazione del software;
- poi occorrerà selezionare la cartella di destinazione;
  - infine bisognerà indicare l'indirizzo del sito del Punto di Accesso di appartenenza.

Il fornitore del software mette a disposizione gratuitamente un servizio di supporto tecnico a mezzo mail: supporto@lexteam.it ovvero tramite telefono: 085/43.14.991.

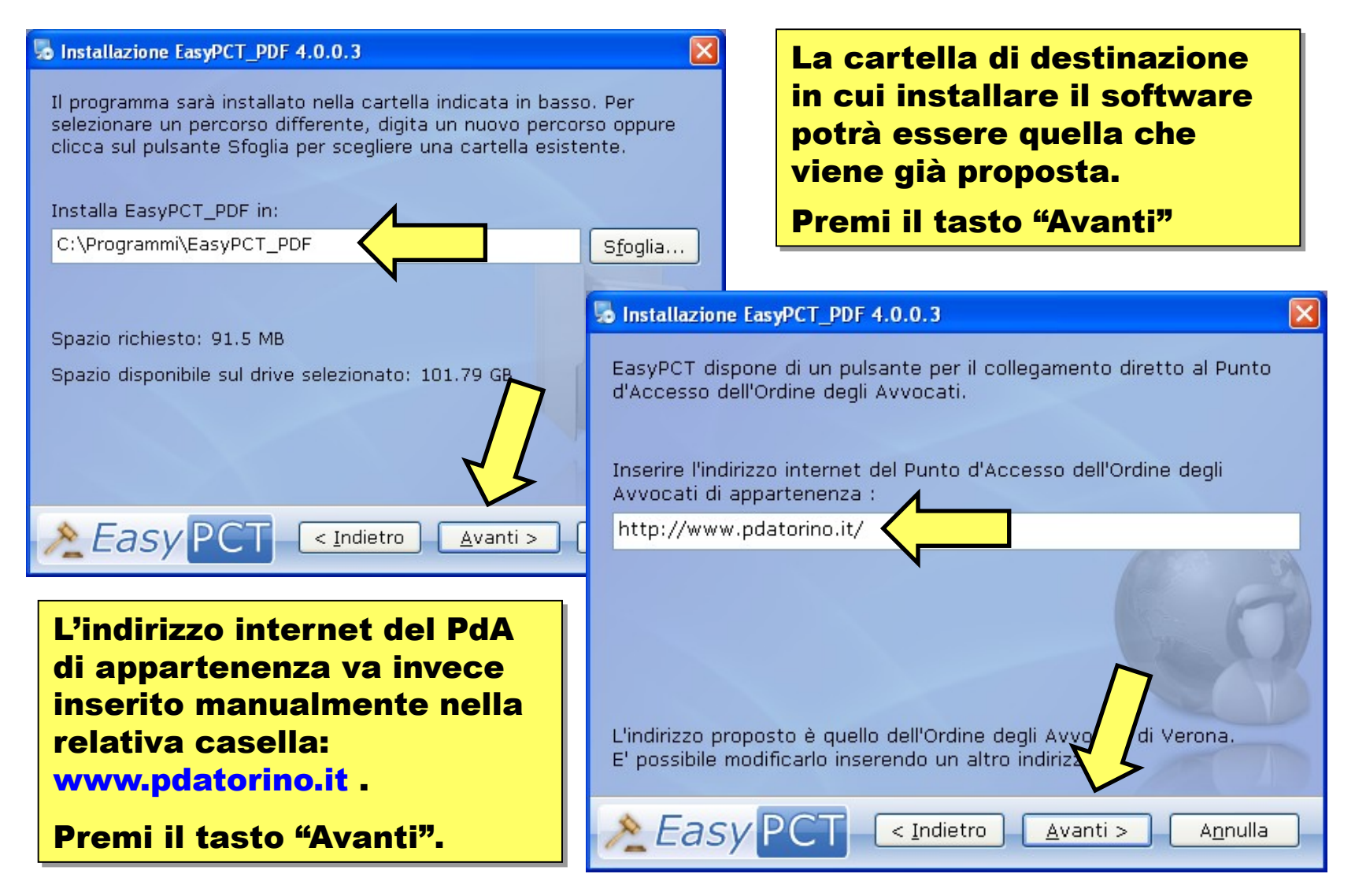

#### 5 Installazione EasyPCT\_PDF 4.0.0.3

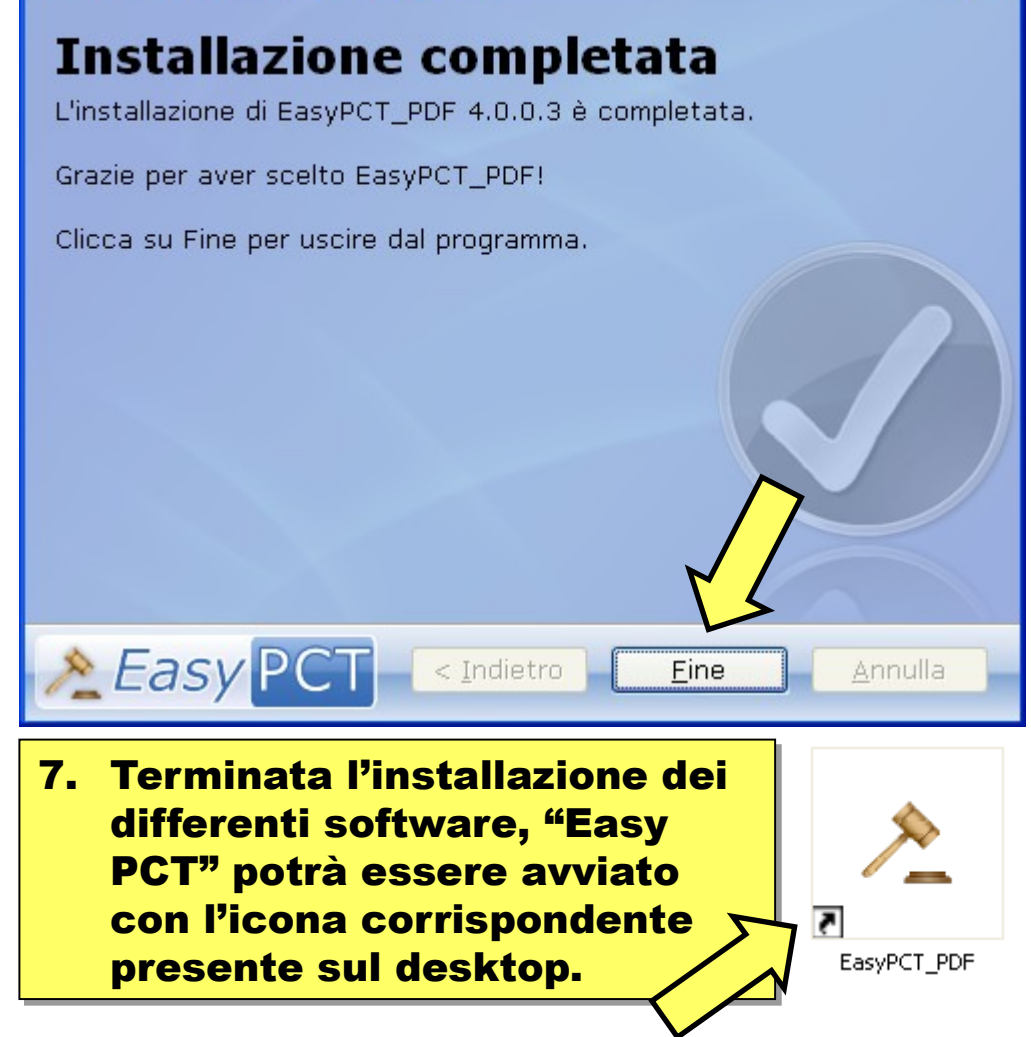

6. Una volta completata l'installazione di "Easy PCT" ti verrà richiesto di confermare la ricerca di aggiornamenti nonché di installare ulteriori software necessari per il funzionamento di "Easy PCT" (ad esempio con riferimento alle funzioni di firma digitale e del database relativo al SIECIC).

> Il corretto funzionamento di "Easy PCT" presuppone il completamento anche dell'installazione dei software aggiuntivi sopra citati, pertanto è necessario confermarne l'installazione.

Laboratorio di redazione atti telematici 3.0 Avv. Alessandro Barale

## II. IL SOFTWARE "EASY PCT" IN GENERALE

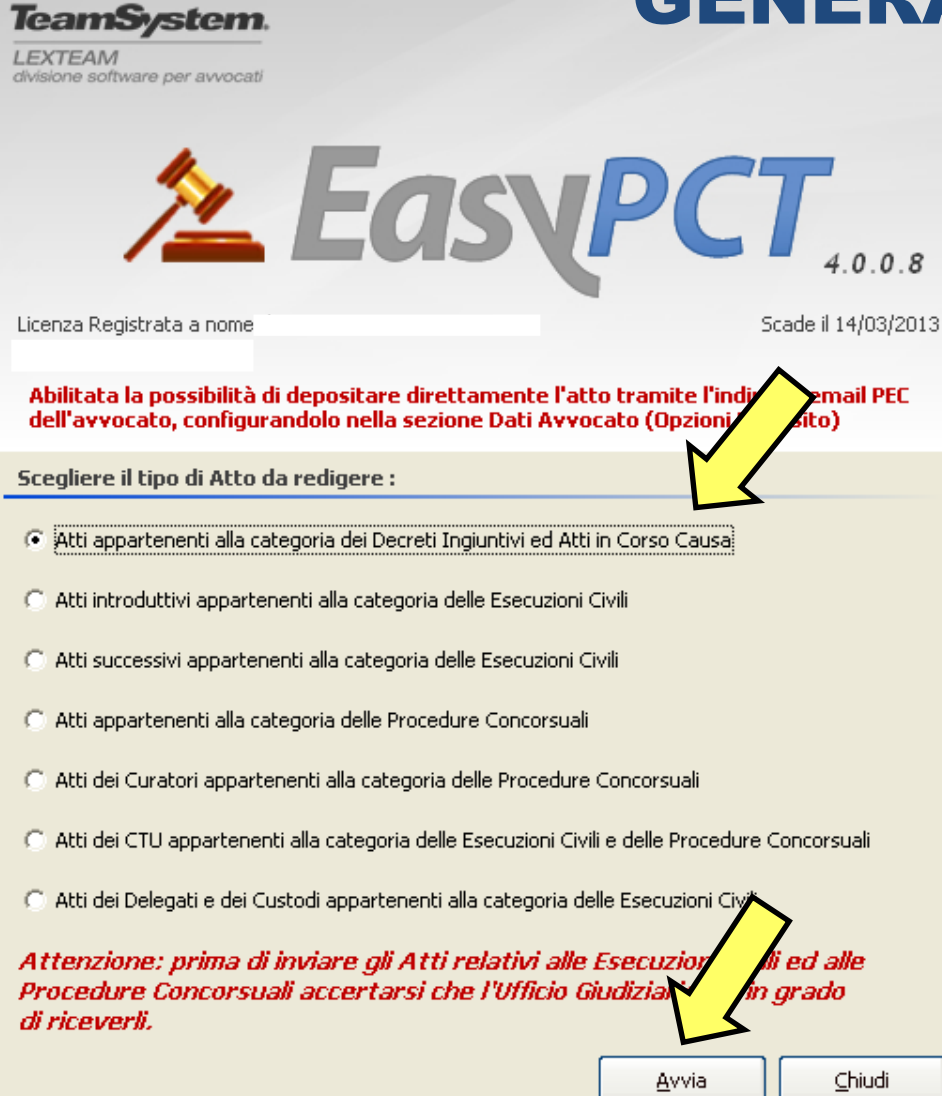

- Nella prima schermata che compare all'apertura del software sarà possibile selezionare la tipologia di atto da redigere. Con riferimento agli atti di interesse per l'Avvocato è
  - possibile scegliere tra:
- atti delle procedure monitorie e del processo di cognizione ordinario (in corso di causa);
- atti introduttivi appartenenti alla categoria delle esecuzioni;
- atti successivi appartenenti alla categoria delle esecuzioni;
- atti appartenenti alla categoria delle procedure concorsuali.

## II. IL SOFTWARE "EASY PCT" IN GENERALE

📌 EasyPCT - Redattore Atti del Processo Civ<u>ile Telematico</u>

- Modelli 🔛 ல 📣 💑 Imposta Percorso Dati Nuovo 🏾 🏹 Apri 🛛 🔛 Esci • Avvocato/i 2. Una volta selezionata la tipologia di atto che 🃣 🛛 Dati Avvocato/i si intende predisporre, si avvia il programma. Co La schermata si presenta suddivisa in tre 王 Atto aree distinte: Estremi Atto - la barra degli strumenti, in alto, con 🛨 Parti funzioni di carattere generale (l'avvio della 🖸 Attori creazione di un atto di diversa categoria, Avvocati l'apertura di atti già predisposti, 2 l'aggiornamento del software, etc...); Convenuti Avvocati - il menu laterale di navigazione, per Co muoversi più facilmente tra le varie fasi di 🔄 Allegati predisposizione della busta informatica; Co 🖸 Atto
  - l'area principale dello schermo, con le informazioni relative all'area attivata dal menu laterale di navigazione.

Genera Busta Ore Avvocato predefinito 👷 Importa Avvocati TeamSystem. powered by LEXTEAM Avanti Indietro divisione software per avvocati

Laboratorio di redazione atti telematici

3.0 Avv. Alessandro Barale

## II. IL SOFTWARE "EASY PCT" IN GENERALE

| -                                                     | 🏝 E a s y P C T - Decreti Ingiu                              | ntivi ed Atti In Corso Causa                                                        |                                                                                            |
|-------------------------------------------------------|--------------------------------------------------------------|-------------------------------------------------------------------------------------|--------------------------------------------------------------------------------------------|
|                                                       | 🔲 🕈 Nuovo 🛛 🤔 Apri                                           | 🔿 🔀 📄 Modelli 🛛 🔤 💑 Imposta Percorso Da                                             | sti 🛹 💽 🕐 👍 E <u>s</u> ci <b>TeamSystem.</b><br>LEXTEAM<br>divisione software per avvocant |
|                                                       | Avvocato/i     Dati Avvocato/i                               | Dati Avvocato/i                                                                     |                                                                                            |
|                                                       | 3.<br>∴ Atto<br>∴ Estremi Atto                               | Nell'area "Dati Avvocato/<br>principale utilizzatore de<br>colleghi che compaiono a | 'i" vanno inseriti i dati del<br>I software e degli ulteriori<br>abitualmente in delega.   |
| ' sufficier<br>tasto "Nu<br>inserire t<br>richiesti ( | nte premere il<br>lovo" ed<br>lutti i dati<br>e l'indirizzo. | Ruovo Salva Modifica Canu                                                           | cella A <u>n</u> nulla Copzioni Deposito indirizzi                                         |
| er l'Avvoo<br>utilizza p                              | cato che<br>rincipalmente                                    | Codice fiscale                                                                      | Numero Tessera                                                                             |
| il progran<br>seleziona                               | mma di si può<br>are l'opzione                               | Ordine avvocati                                                                     | 🗩 <u>C</u> erca                                                                            |
| "Avvocate                                             | o predefinito".                                              | Avvocato predefinito                                                                | 👷 Importa Avvocati                                                                         |
| remendo<br>"Opzioni (<br>inserisco                    | il tasto<br>deposito" si<br>no i parametri                   |                                                                                     | Indietro Avanti                                                                            |
| 11301300                                              |                                                              | Laboratorio di rodaziono atti tolom                                                 | vatici                                                                                     |

della propria P.E.C.

#### INFORMATICA

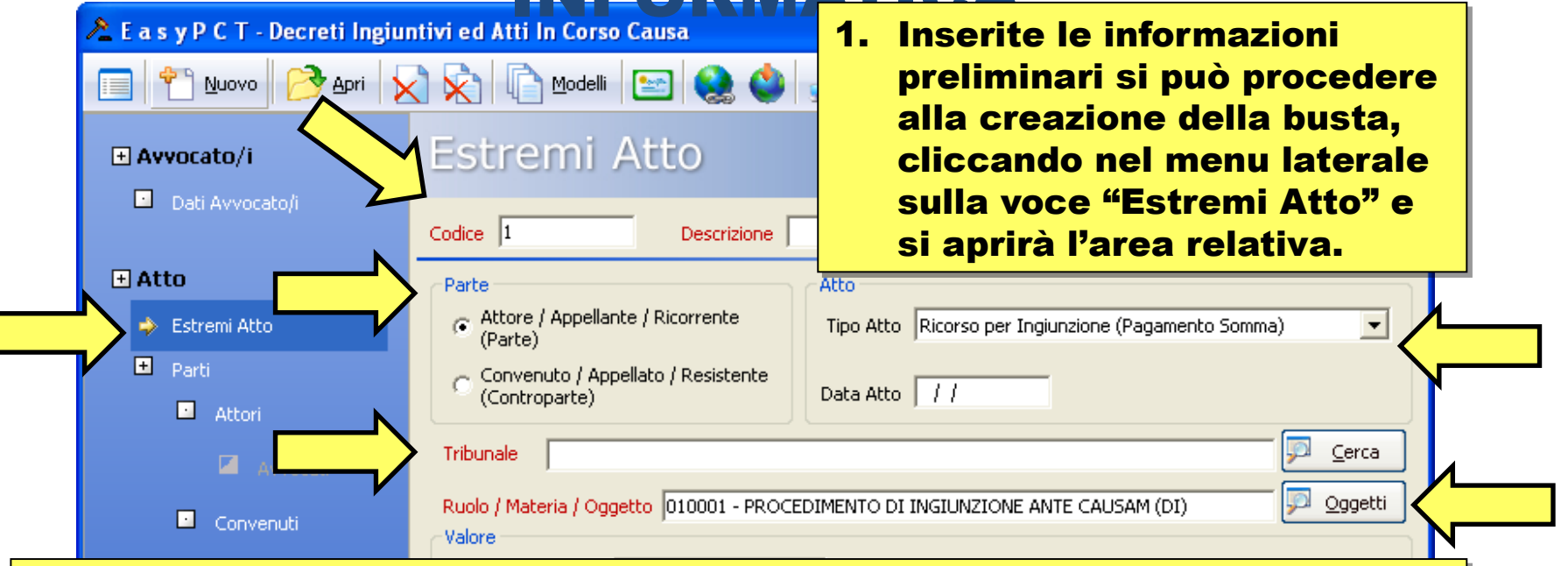

- 2. Nella parte superiore dello schermo occorrerà inserire alcuni estremi più generali relativi all'atto che ci si accinge a imbustare:
  - il "Codice" e la "Descrizione", a discrezione dell'utente;
  - il ruolo processuale assunto dalla parte rappresentata;
  - il "Tipo Atto" e la "Data Atto";
  - il Tribunale davanti a cui è instaurato il procedimento nel cui ambito verrà depositato l'atto in questione, selezionabile da un elenco;
  - "Ruolo / Materia / Oggetto" del procedimento, selezionabile dal noto elenco già utilizzato per la redazione delle note d'iscrizione a ruolo.

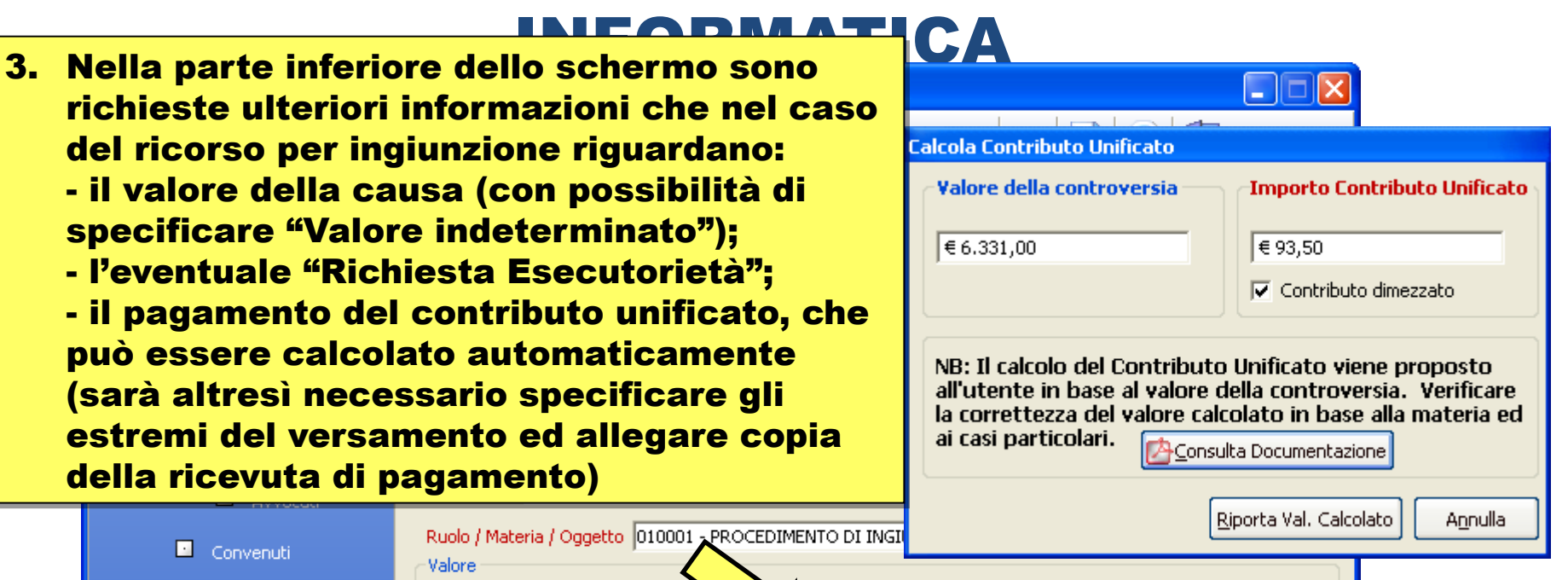

| Convenuti            | Valore                          |                                                                                                 |  |
|----------------------|---------------------------------|-------------------------------------------------------------------------------------------------|--|
| 🖉 Avv <u>ocati</u> 🔥 | Valore della Causa              | € 6.331,00                                                                                      |  |
| 🗖 Allegati           | Somma Ingiunta                  | € 6.000,00 Richiesta Esecutorietà                                                               |  |
| Atto                 | Contributo unificato            |                                                                                                 |  |
|                      | C Esente                        | Importo del contributo unificato                                                                |  |
| Genera Busta         |                                 | € 93,50 I a debito Estremi Pagamento                                                            |  |
|                      | <ul> <li>Non versaco</li> </ul> | Solo per il c.u. 'Versato'. Il valore è determinato ai sensi dell'Art.9 Legge 23.12.1999 n.488. |  |
|                      | Versato                         | File Allegato ro.barale.BINPARTNERS\Desktop\CONTRIBUTO UNIFICATO.pdf                            |  |
| A Easy PCT           | powered by LE                   | AmSystem.                                                                                       |  |

Laboratorio di redazione atti telematici 3.0 Avv. Alessandro Barale

| Estremi pagan p      |                                                        |               |
|----------------------|--------------------------------------------------------|---------------|
| Tipo di pagamento :  | Bollettino postale                                     | •             |
| Dettagli pagamento   | Bollettino postale<br>Marca Lottomatica<br>Modello E23 |               |
| Codice Ufficio Po    | stale : 7                                              | (es.: 02/033) |
| Codice Bollettino Po | stale :                                                | (es.: 0044)   |
| Imp                  | oorto: € 0,00                                          |               |
|                      | Data : 11                                              | _             |

 $\wedge$ 

In particolare viene richiesta l'indicazione della modalità di versamento del contributo unificato (bollettino postale, marca Lottomatica ovvero modello F23) e di conseguenza gli estremi idonei del pagamento.

Nel caso del bollettino postale va indicato il codice dell'ufficio postale e del bollettino postale, oltre all'importo ed alla data.

Nel caso del modello F23 occorre indicare l'importo versato e la data (un'ulteriore verifica potrà essere eseguita sulla ricevuta di versamento che va necessariamente acquisita tramite scanner ed allegata all'atto).

| Estremi pagamento               |                           |
|---------------------------------|---------------------------|
| Tipo di pagamento : Modello F23 |                           |
| Dettagli pagamento              |                           |
| Importo : € 0,00                |                           |
| Data : 11                       |                           |
|                                 |                           |
|                                 |                           |
|                                 |                           |
|                                 |                           |
|                                 | 🛃 Salva e ⊆hiudi 🛛 🔄 Esci |

Nel caso più frequente della marca Lottomatica occorrerà specificare il codice della marca, l'importo e la data, con la solita procedura:

- click sul tasto "Nuovo";
- inserimento dei dati;
- click sul tasto "Salva".

| Estremi pagamento                                                                                                    |                         |               |
|----------------------------------------------------------------------------------------------------|-------------------------|---------------|
| Tipo di pagamento : Marca Lottomatica 💌                                                                                                    |                         |               |
| Dettagli pagamento                                                                                                    |                         |               |
| Codice Mary                                                                                                    | Importo                 | Data          |
|                                                                                                    |                         |               |
| 😒 Nuovo 🕞 Salva 🖉 Modifica 😰 Cance                                                                                                    | ella 🖌 A <u>n</u> nulla | Pulisci Campi |
| Codice Marca : State State St | 0 C                     | Data : 🗾 / /  |
|                                                                                                    |                         |               |

| Estremi pagamento                                          |                             |                             |  |  |
|------------------------------------------------------------|-----------------------------|-----------------------------|--|--|
| Tipo di pagamento : Marca Lottomatica 💌                    |                             |                             |  |  |
| - Dettagli pagamento                                       |                             |                             |  |  |
| Codice Marca                                               | Importo                     | Data                        |  |  |
| 123456789                                                  | € 93,50                     | 18/04/2011                  |  |  |
| 123456789                                                  | €8,00                       | 18/04/2011                  |  |  |
|                                                            |                             |                             |  |  |
| 🗶 Nuovo 📔 Salva 🖉 Modifica 🕼 Ca                            | ncella 🏼 🏷 A <u>n</u> nulla | Pulisci Campi               |  |  |
| Codice Marca : 123456789 Valore : € 8,00 Data : 18/04/2011 |                             |                             |  |  |
|                                                            | 뎕 Salva e                   | <u>C</u> hiudi <u>E</u> sci |  |  |

L'operazione dovrà essere ripetuta una seconda volta al fine dell'inserimento dei medesimi estremi relativi al pagamento della necessaria marca da bollo. Anche contributo unificato e marca da bollo andranno acquisiti tramite scanner e allegati alla busta.

Esci

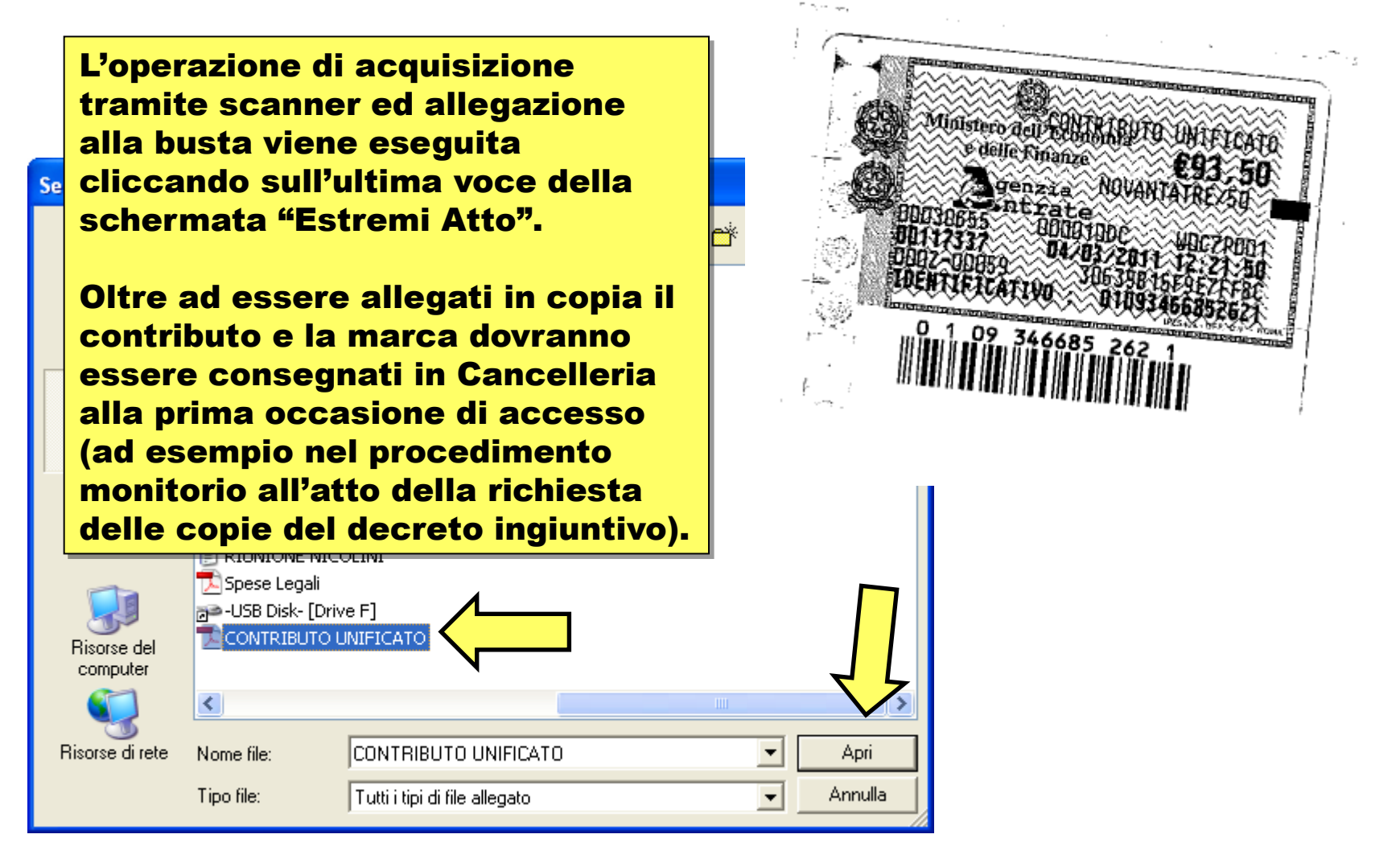

卷 E a s y P C T - Decreti Ingiuntivi ed Atti In Corso Causa

Avvocato/i

📍 Nuovo 🛛 🔁 Apri 🛛 🗙 🐑 📄 Modelli 🔛 🤮 🤹 💑 Imposta B

Estremi Atto

4. Completato l'inserimento dei dati relativi all'area "Estremi Atto" si può proseguire premendo il tasto "Avanti".

| Dati Avvocato/i  | Codice 1 Descrizione ALEA/ROSSI                                                                                                    |
|------------------|----------------------------------------------------------------------------------------------------|
|                  |                                                                                                    |
| Atto             | Parte                                                                                                    |
| Estremi Atto     | Attore / Appellante / Ricorrente     Tipo Atto Ricorso per Ingiunzione (Pagamento Somma)                                                    |
| 🛨 Parti          | Convenuto / Appellato / Resistente                                                                                                    |
| Attori           | Data Atto   18/04/2011                                                                                                    |
| Avvocati         | Tribunale TRIBUNALE ORDINARIO DI TORINO                                                                                                    |
| Convenuti        | Ruolo / Materia / Oggetto 010001 - PROCEDIMENTO DI INGIUNZIONE ANTE CAUSAM (DI) 🦻 Oggetti Valore                                            |
| 🖾 Avvocati       | Valore della Causa       € 6.331,00       Il valore indeterminato       Il valore è determinato ai sensi dell'Art.9 Legge 23.12.1999 n.488. |
| 🖸 Allegati       | Somma Ingiunta € 6.000,00 🔽 Richiesta Esecutorietà                                                                                          |
| Atto             | Contributo unificato                                                                                                    |
|                  | C Esente Importo del contributo unificato                                                                                                   |
| 📫 Genera Busta   | € 93,50 🔤 🖬 a debito Estremi Pagam                                                                                                    |
|                  | Solo per il c.u. 'Versato'. Il valore è determinato ai sensi dell'Art.9 Legge 23.12.1999 n                                                  |
|                  | Versato     File Allegato     ro.barale.BINPARTNERS\Desktop\CONTRIBUTOUNIFICATO.pdf                                                         |
| <u> Easy</u> PCT | powered by TeamSystem.                                                                                                    |

#### INFORMATICA

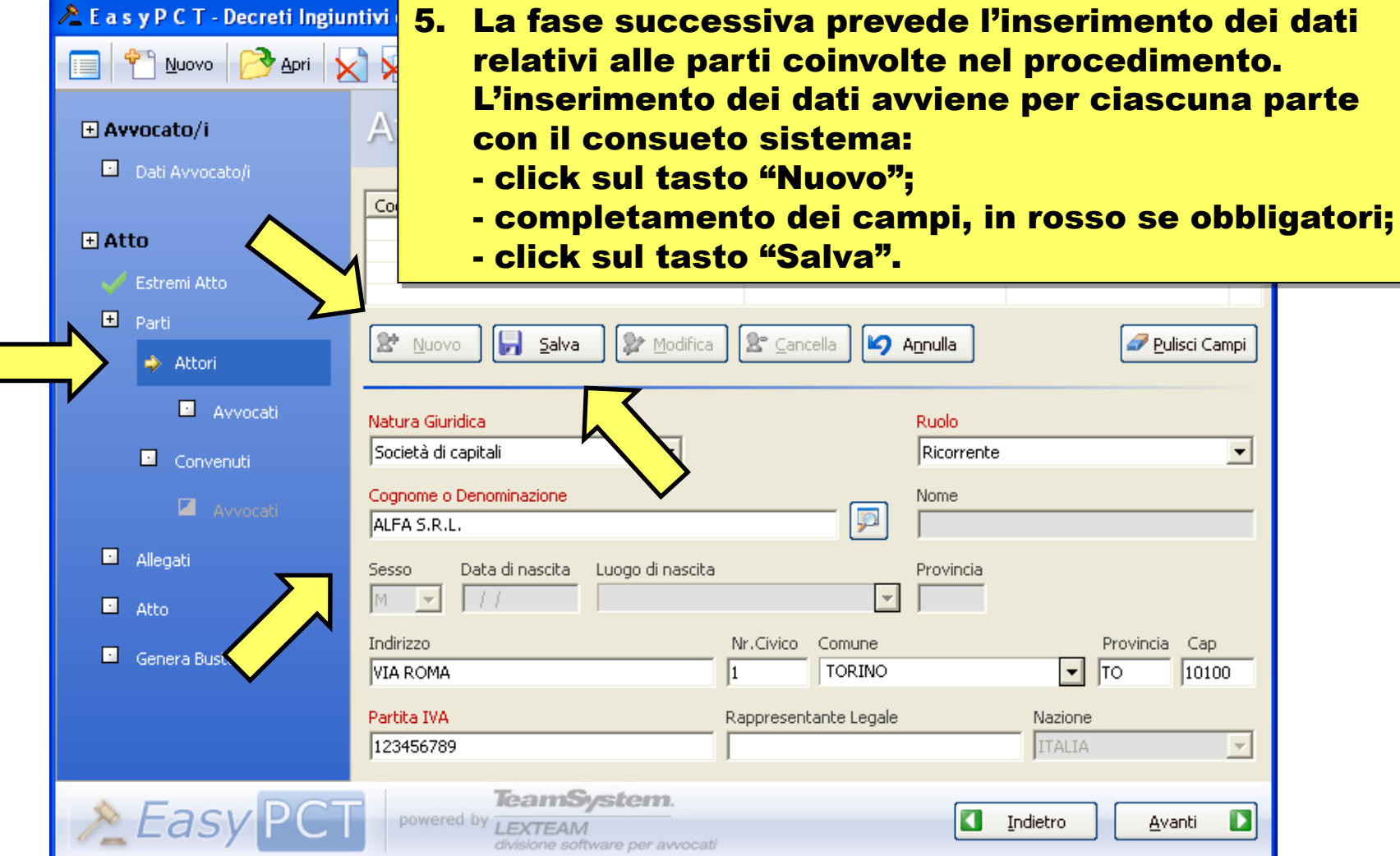

Laboratorio di redazione atti telematici 3.0 Avv. Alessandro Barale

| 🚴 E a s y P C T - Decreti Ingiur                                                                                                    | ntivi ed Atti In Cors <del>e Course</del> |                                    |                                      |               |
|----------------------------------------------------------------------------------------------------|-------------------------------------------|------------------------------------|--------------------------------------|---------------|
| 🔲 🔭 Nuovo 🕞 Apri 🖌                                                                                                    | 6.                                        | Una volta comp<br>si procede oltre | letati i campi ne<br>premendo il tas | ecessa<br>sto |
| + Avvocato/i                                                                                                    | Attori                                    | "Avanti".                          | -                                    |               |
| Dati Avvocato/i                                                                                                    |                                           |                                    |                                      |               |
|                                                                                                    | Cognome                                   | Nome                               | Codice Fiscale                       |               |
| 🛨 Atto                                                                                                    | ALFA S.R.L.                               |                                    | 123456789                            |               |
| 🧹 Estremi Atto                                                                                                    |                                           |                                    |                                      |               |
| 🗄 Parti                                                                                                    |                                           |                                    |                                      |               |
| Attori                                                                                                    | 👷 Nuovo 🔚 Salva                           | Modifica Cancella                  | Annulla 🖉 Puli                       | sci Campi     |
| Avvocati                                                                                                    | Natura Giuridica                          |                                    | Ruolo                                |               |
| Convenuti                                                                                                    | Società di capitali                       | <b>_</b>                           | Ricorrente                           | -             |
| 🖾 Avvocati                                                                                                    | Cognome o Denominazione<br>ALFA S.R.L.    | [9]                                | Nome                                 |               |
| 🖸 Allegati                                                                                                    | Sesso Data di nascita Li                  | uogo di nascita                    | Provincia                            |               |
| Atto                                                                                                    | M 🔽 //                                    |                                    |                                      |               |
| Genera Rusta                                                                                                    | Indirizzo                                 | Nr.Civico Comune                   | Provincia                            | Cap           |
|                                                                                                    | VIA ROMA                                  | 1 TORINO                           | то                                   | 10100         |
|                                                                                                    | Partita IVA                               | Rappresentante Legale              | e Nazione                            |               |
|                                                                                                    | 123456789                                 |                                    | ITALIA                               |               |
| No. 10 Sector Action 10 Sector 10 Sector 10 Se | powered by<br>LEXTEAM<br>divisione softwa | s <b>tem.</b><br>re per avvocati   | Indietro Ava                         | nti D         |

| 🕕 E a s y P C T - Decreti Ingiu                                                                                         | ntivi ed Atti In Corso Causa : 1 - ALFA/ROSSI                                             |                                                                                                    |
|----------------------------------------------------------------------------------------------------|-------------------------------------------------------------------------------------------|----------------------------------------------------------------------------------------------------|
| 🔲 省 Nuovo 🔗 Apri 👂                                                                                                    | 👌 💫 👔 Modelli 🔤 🥺 🗳 💑 Imposta <u>P</u> ercorso D                                          | Dati 🛹 💽 🕐 🕼 E <u>s</u> ci                                                                                                    |
|                                                                                                    | Avvocati                                                                                  | 2                                                                                                    |
| Dati Avvocato/i                                                                                                    | Avvocato         principale           Nome :         LUCA         Cognome :         VERDI | Ordine : Torino                                                                                                    |
| Estremi Atto                                                                                                    | Cod. Fiscale : VRDLCA60505L291K                                                           | Nr. tessera : 2000123456                                                                                                    |
| 🛨 Parti                                                                                                    | Indirizzi : Via Roma,3 - TORINO                                                           | Cambia Ayvocato                                                                                                    |
| 🗸 Attori                                                                                                    | Avvocato/i codifensore/i                                                                  | 7 E' nai richiasta                                                                                                    |
| <ul> <li>Avvocati</li> <li>Convenuti</li> <li>Avvocati</li> <li>Allegati</li> <li>Atto</li> <li>Genera Busta</li> </ul> | Cognome     Nome                  Nuovo                  Salva                  Modifica  | l'inserimento dei<br>dati del difensore (o<br>dei difensori), che è<br>possibile richiamare<br>dalla sezione "Dati<br>Avvocato/i",<br>specificati in<br>precedenza; verrà in<br>prima battuta<br>proposto l'Avvocato |
| Easy PC1                                                                                                    | powered by LEXTEAM<br>divisione software per avvocati                                     | che si era indicato<br>come predefinito.                                                                                                    |

| 🕕 E a s y P C T - Decreti Ingi                                                          | intivi ed Atti In Corso Causa : 1                                                                                                    | - ALFA/ROSSI                                                                        |
|-----------------------------------------------------------------------------------------|----------------------------------------------------------------------------------------------------|-------------------------------------------------------------------------------------|
| 🔲 🔭 Nuovo 🔀 Apri                                                                        | 🗙 💫 🗋 Modelli 🔛 🤮                                                                                                    | 🔮 💑 Imposta <u>P</u> ercorso Dati 💉 💿 🕐 🚺 E <u>s</u> ci                             |
| <b></b> Avvocato∕i                                                                      | Convenuti                                                                                                    | Attenzione                                                                          |
| Dati Avvocato/i                                                                         | Cogrome                                                                                                    | Il Codice Fiscale calcolato : [RSSMRA50A01L219G]                                    |
| <b> </b>                                                                                |                                                                                                    | è diverso da quello inserito : [RSSMRA50A01L218E]     Sostituire il Codice Fiscale? |
| ✓ Estremi Atto<br>● Parti                                                               |                                                                                                    | Sì No                                                                               |
| 🧹 Attori                                                                                | Training the second second sec | Modifica                                                                            |
| Avvocati                                                                                | Natura Giuridica<br>Persona Fisica                                                                                                    | 8. Si procede successivament<br>inserendo i dati della o dell                       |
| Avvocati                                                                                | Cognome o Denominazione<br>ROSSI                                                                                                    | controparti.                                                                        |
| <ul> <li>Allegati</li> </ul>                                                            | ,<br>Sesso Data di nascita Luogo (<br>M ▼ 01/01/1950 TORIN                                                                                                    | di nascita Quando viene inserita una                                                |
| • Concluso l'ins                                                                        | erimento dei                                                                                                    | possibilità di calcolare                                                            |
| dati delle parti (attori e<br>convenuti) e dei relativi<br>difensori, si può premere il |                                                                                                    | automaticamente il codice<br>fiscale (senza garanzia                                |
|                                                                                         |                                                                                                    | assoluta di correttezza).                                                           |
| tasto "Avanti"<br>fase successi                                                         | ' e passare alla<br>va.                                                                                                    | n Avanti                                                                            |

| 🕕 E a s y P C T - Decreti Ingi | untivi ed Atti In Corso Causa : 1 - ALFA/ROSSI           |
|--------------------------------|----------------------------------------------------------|
| 🔲 한 Nuovo 🔗 Apri               | 🗙 💫 🗋 Modelli 🔛 🧶 🧆 💑 Imposta Percorso Dati 🛹 👩 🕐 [ Esci |
| 🛨 Avvocato/i                   | Allegati                                                 |
| Dati Avvocato/i                | Allegati Obbligatori                                     |
| 🛨 Atto                         | 1. Nota di Iscrizione a Ruolo 📄 🙋 Visualizza 🧔 Elimina   |
| 🧹 Estremi Atto                 | 2. Procura alle Liti 🛛 🖉 Yisualizza 👰 Sfoglia 📝 Elimina  |
| 🛨 Parti                        |                                                          |
| n Attori                       |                                                          |
| 😐 Avvocati                     | (mediante copia acquisita a mezzo                        |
| 🧹 Convenuti                    | Prove Documentali scanner) ulteriori rispetto all'atto.  |
| 🖾 Avvocati                     |                                                          |
| Allegati                       | E quindi:                                                |
| 🖸 Atto                         |                                                          |
| 🖸 Genera Busta                 | generata automaticamente sulla base                      |
|                                | dei dati sinora già inseriti.                            |
|                                |                                                          |
|                                | Dimensione massima della Busta : 140 Kb                  |
| <u> Easy</u> PC                | TeamSystem.  LEXTEAM divisione software per avvocati     |

| A C:\Programmi\EasyPCT\Testi\1\NIR.toc                                                                        |          |
|----------------------------------------------------------------------------------------------------|----------|
| Eile Modifica Visualizza Inserisci Formato Iabella Strumenti ?                                                |          |
| 🕞 🔏 🖺 🗗 100% 🗸 🥞 🍢 隆 🔀 MR 🔹 🛠 😭                                                                               |          |
|                                                                                                    |          |
| 011                                                                                                    |          |
| Tipo documento : Testo NIR                                                                                    | <u> </u> |
|                                                                                                    |          |
|                                                                                                    | =        |
|                                                                                                    |          |
| Nota di Iscrizione a Puolo                                                                                    |          |
| Costituzione in giudizio : Attore                                                                             |          |
| Si chiede l'iscrizione al Ruolo Generale degli Affari Civili - Cause Ordinarie della seguente causa introdott | a        |
| con: Ricorso                                                                                                  |          |
|                                                                                                    |          |
| [PARTE] Ricorrente :                                                                                          |          |
| Cognome e nome: ALFA S.R.L.                                                                                   |          |
| Partita Iva: 123456789                                                                                        |          |
| [RESIDENZA] Sede: VIA ROMA, n. 1 - TORINO (TO) [/RESIDENZA]                                                   | ~        |
|                                                                                                    |          |
| Pg 1 Ri 30 Col 19 100 % NUM                                                                                   |          |
| Secure powered by marganet                                                                                    |          |
| divisione software per avvocati                                                                               |          |

|   | 🕕 E a s y P C T - Decreti Ingiu                                                                                                    | ntivi ed Atti In Corso Causa                                                                                  | : 1 - ALFA/R                                                                         | OSSI                                        |                                    |             | 3               |
|---|----------------------------------------------------------------------------------------------------|----------------------------------------------------------------------------------------------------|--------------------------------------------------------------------------------------|---------------------------------------------|------------------------------------|-------------|-----------------|
|   | 🔲 한 Nuovo 🏱 Apri 👂                                                                                                    | 👌 💫 🗋 Modelli 🔛                                                                                               | 😫 🗳 🚅                                                                                | JIMposta Percorso Dati                      | 2                                  | Esci        |                 |
|   | + Avvocato/i                                                                                                    | Allegati                                                                                                    |                                                                                      |                                             | $\wedge$                           |             | μ <b></b>       |
|   | Dati Avvocato/i                                                                                                    | Allegati Obbligatori                                                                                          |                                                                                      |                                             |                                    |             | 1               |
|   | 🛨 Atto                                                                                                    | 1. Nota di Iscrizione a                                                                                       | a Ruolo 📄 🗾                                                                          | Visualizza 🧔 🛛                              | <u>Elimina</u>                     |             |                 |
|   | 🧹 Estremi Atto                                                                                                    | 2. <u>P</u> rocura alle Liti                                                                                  |                                                                                      |                                             | Visualizza <u> 🧏 S</u> foglia      | 🗾 🝺 Elimina |                 |
|   | 🛨 Parti                                                                                                    | Allegati Generici                                                                                             | Selezionare il f                                                                     | ile da allegare                             |                                    |             | ? 🗙             |
| - | la procura alle l<br>individuare e se<br>(si tratterà della<br>sottoscritta dal<br>autenticata in c<br>dall'Avvocato, a<br>tramite scanne<br>successivamen<br>firmata digitalm<br>difensore). | iti, da<br>lezionare<br>a procura<br>cliente ed<br>alce<br>cquisita<br>r, che verrà<br>te altresì<br>ente dal | Cerca in:<br>Documenti<br>recenti<br>Desktop<br>Documenti<br>Risorse del<br>computer | ALFA-RDSSI                                  |                                    | ← 🗈 💣 📰•    |                 |
|   | No. No. 10 PCT                                                                                                    | powered by<br>LEXTEAM<br>divisione softw                                                                      | Risorse di rete                                                                      | Nome file: procura<br>Tipo file: Tutti i ti | a speciale<br>ipi di file allegato | •<br>•      | Apri<br>Annulla |

|   | 📌 E a s y P C T - Decreti Ingiunt | tivi ed   | Atti In Co      | rso Cau     | sa : 1 - ALFA/ROSSI                        |                     |                                |
|---|-----------------------------------|-----------|-----------------|-------------|--------------------------------------------|---------------------|--------------------------------|
|   | 🔲 🔭 Nuovo 🦻 Apri 🗙                |           |                 | elli 🔛      | ] 🥺 🧅 💑 Imposta <u>P</u> erco              | rso Dati 🛛 🚁        | 💿 🕐 🚺 E <u>s</u> ci            |
|   |                                   | A 11      |                 |             |                                            |                     | - <b>N</b>                     |
| • | tutti gli ulteriori d             | doc       | umen            | ti ch       | e vengono norm                             | almente             | inclusi nel                    |
|   | tascicolo, seguer                 | ndo       |                 | isue        | to sistema:                                |                     |                                |
| - | - click Sul tasto li              |           | <i>i</i> ,      |             |                                            | - []                |                                |
|   | V Estremi Atto                    | 2.        | <u>P</u> rocura | alle Liti   | X:\AB\PCT\ALFA-ROSSI\procura spe           | ecia 🛛 🖉 Yisualizza | Stoglia Stoglia                |
|   | 🛨 Parti                           | Allega    | ati Generici –  |             | 1                                          |                     |                                |
|   | 🗸 Attori                          | <u>N.</u> | Tipo            | File        | Descrizione                                | Dimensione          | Percorso                       |
|   | Av                                |           |                 |             |                                            |                     |                                |
|   | 🗸 Convenuti                       | Prove     | Documentali     | [           |                                            | [ ]                 | 1                              |
|   | Aworati                           | <u>N.</u> | Tipo            | File        | Descrizione                                | Dimensione          | Percorso                       |
|   |                                   |           |                 |             |                                            |                     |                                |
|   | Allegati                          | +         | <u>N</u> uovo   | <u> </u>    | a 🖌 Annulla 😺 Elimina                      |                     | 🖉 <u>V</u> isualizza           |
|   | 🖸 Atto                            | Descr     | izione          |             |                                            |                     |                                |
|   | 🖸 Genera Busta                    |           |                 |             |                                            |                     | Prova Documentale              |
|   |                                   | File      |                 |             |                                            | (o                  | 🕼 Sfoolia in Acquisisci        |
|   |                                   |           |                 |             |                                            | 20                  | Ex stoding                     |
|   |                                   | Dimen:    | sione massima   | a della Bus | sta :                                      | Dimensione appros   | ssimativa della Busta : 200 Kb |
|   | <u> Easy</u> PCT                  | ро        | wered by        | EXTEAN      | <b>ystem</b> ,<br>1<br>Itware per avvocati |                     | Indietro Avanti                |

| 🐣 E a s y P C T - Decreti Ingiuntivi ed Atti In Corso Causa : 1 - ALFA/ROSSI 📃 🔲 |                                                         |                   |  |  |  |  |  |  |
|----------------------------------------------------------------------------------|---------------------------------------------------------|-------------------|--|--|--|--|--|--|
| 🔲 🔭 Nuovo 🔀 Apri 👂                                                               | 👌 🔀 👔 Modelli 🔛 🧶 🎱 💑 Imposta <u>P</u> ercorso Dati 🛩 💿 | 🕐 🚺 E <u>s</u> ci |  |  |  |  |  |  |
| <b> </b>                                                                         | Allegati                                                |                   |  |  |  |  |  |  |

- inserimento della descrizione del documento (ad esempio "Fattura 500325");
- specificazione della tipologia dell'allegato, se si tratta di una "Prova Documentale" (cioè un documento offerto in prova, come ad esempio nel ricorso per ingiunzione la fattura) oppure no (come la nota spese).
- selezione del file da allegare;
- click sul tasto "Salva".

| Convenuti     |              | Prove Documentali      |                                    |             |                |                                |  |
|---------------|--------------|------------------------|------------------------------------|-------------|----------------|--------------------------------|--|
|               | Ν.           | Tipo                   | File                               | Descrizione | Dimensione     | Percorso                       |  |
| 🖾 Avvocati    |              |                        |                                    |             |                |                                |  |
| Allegati      | +            | Nuovo                  | 🚽 Salva                            | 🗾 🗊 Elimina |                | Visualizza                     |  |
| 🖸 Atto        | Desc         | rizione                |                                    |             |                |                                |  |
| 🖸 Genera Bust | Fatt         | ura 500325             |                                    |             |                | Prova Documentale              |  |
|               | File<br>X:\A | B\PCT\ALFA-F           | ROSSI\doc01fattura50               | 00325.pdf   |                | Sfoglia 🔉 🖄 🖄                  |  |
|               | Dimen        | sione massim           | a della Busta :                    | Di          | mensione appro | ssimativa della Busta : 200 Kb |  |
| 烽 Easy PCT    | po           | wered by $\frac{1}{d}$ | EXTEAM<br>Inisione software per av | vocati      |                | Ind <u>Avanti</u>              |  |
|               |              |                        |                                    |             |                | $\checkmark$                   |  |

Laboratorio di redazione atti telematici 3.0 Avy. Alessandro Barale

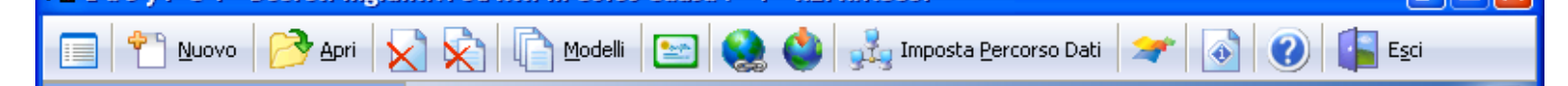

L'operazione deve essere ripetuta per ciascuno degli allegati. Essi compariranno, ad uno ad uno, nell'elenco "Allegati Generici" (per i documenti diversi dalle "Prove Documentali") o nel sottostante elenco "Prove Documentali" (che comprende i documenti che si intende offrire come mezzo di prova).

| + Parti                  | - Allegati Generici -                                                         |                                   |                |               |                                 |  |  |  |  |
|--------------------------|-------------------------------------------------------------------------------|-----------------------------------|----------------|---------------|---------------------------------|--|--|--|--|
| 🖌 Attori                 | N. Tipo                                                                       | File                              | Descrizione    | Dimensione    | Percorso                        |  |  |  |  |
|                          |                                                                               |                                   |                |               |                                 |  |  |  |  |
| Convenuti                | Prove Documental                                                              | i                                 |                |               |                                 |  |  |  |  |
|                          | N. Tipo                                                                       | File                              | Descrizione    | Dimensione    | Percorso 🔨                      |  |  |  |  |
|                          | 1 Semplice                                                                    | doc01fattura500                   | Fattura 500325 | 367 Kb        | X:\AB\PCT\ALFA-ROSSI 🛛 💟        |  |  |  |  |
|                          | <                                                                             |                                   |                |               | >                               |  |  |  |  |
| Allegati                 | legati 🕂 Nuovo 🗍 Salva 🖾 Annulla 🗊 Elimina 🚺 Visua                            |                                   |                |               |                                 |  |  |  |  |
| <ul> <li>Atto</li> </ul> |                                                                               |                                   |                |               |                                 |  |  |  |  |
|                          | Descrizione                                                                   |                                   |                |               |                                 |  |  |  |  |
| 🖸 Genera Busta           | Nota spese                                                                    |                                   |                |               | Prova Documentale               |  |  |  |  |
|                          | File                                                                          |                                   |                | _             |                                 |  |  |  |  |
|                          | X:\AB\PCT\ALFA-ROSSI\nota spese.pdf 🛛 🖗 S <u>f</u> oglia 🔊 <u>A</u> cquisisci |                                   |                |               |                                 |  |  |  |  |
|                          | Dimensione massim                                                             | a della Busta :                   | Dim            | ensione appro | ssimativa della Busta : 3048 Kb |  |  |  |  |
| A Easy PCT               | powered by L                                                                  | EXTEAM<br>Visione software per av | vocati         |               | Indietro Avanti                 |  |  |  |  |

Laboratorio di redazione atti telematici 3.0 Avv. Alessandro Barale

| 🕕 E a s y P C T - Decreti Ingi | ntivi ed Atti In Corso Causa : 1 - ALFA/ROSSI                     |
|--------------------------------|-------------------------------------------------------------------|
| 📄 🔭 Nuovo 🔗 Apri               | 👌 💫 👔 Modelli 🔛 🧶 🤹 🍰 Imposta Percorso Dati 🛩 💿 🕡 👔 E <u>s</u> ci |
| • Avvocato/i                   | Allegati                                                          |
| 🛄 Dati Avvocato/i              | Allegati Obbligatori                                              |

# Selezionando il documento e cliccando sul tasto "Visualizza" è possibile visualizzare il documento allegato.

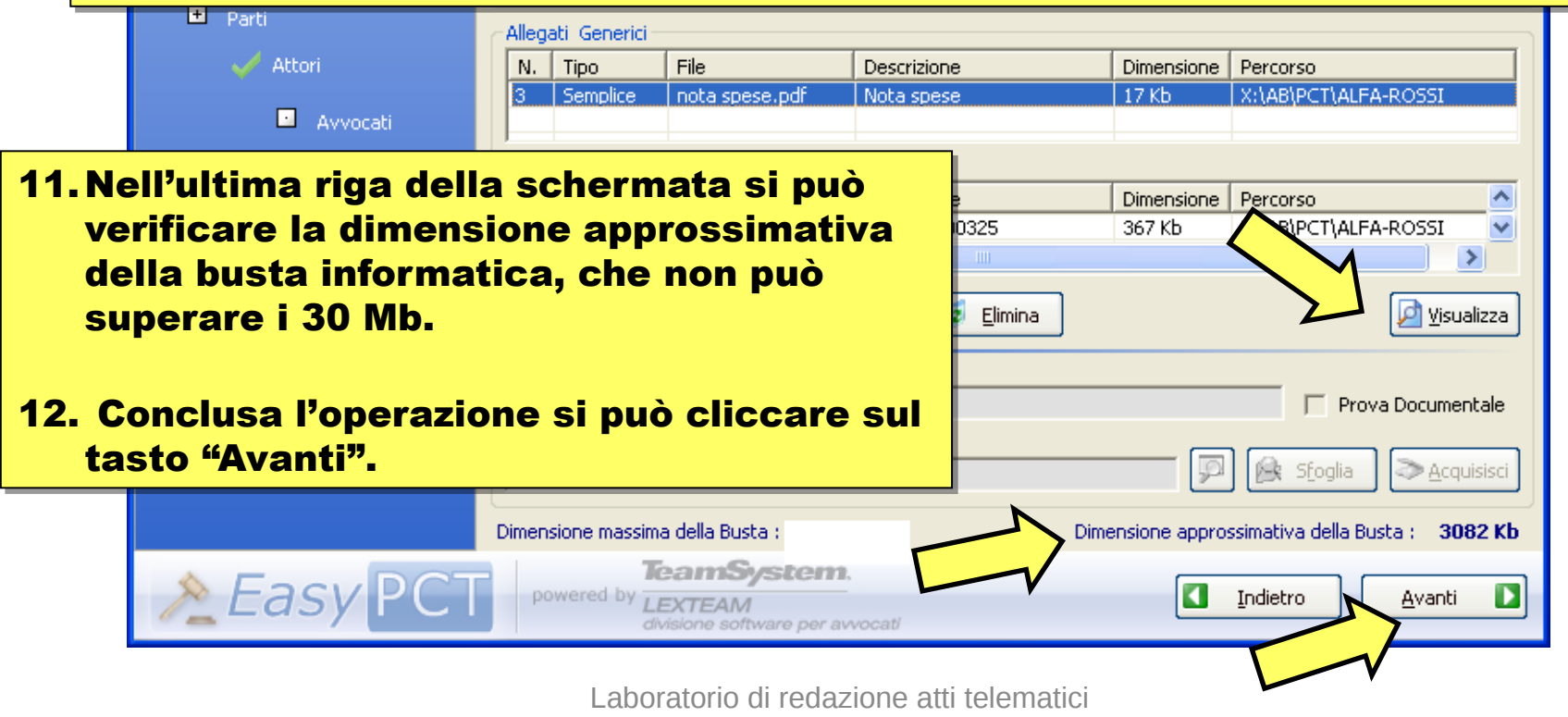

3.0 Avv. Alessandro Barale

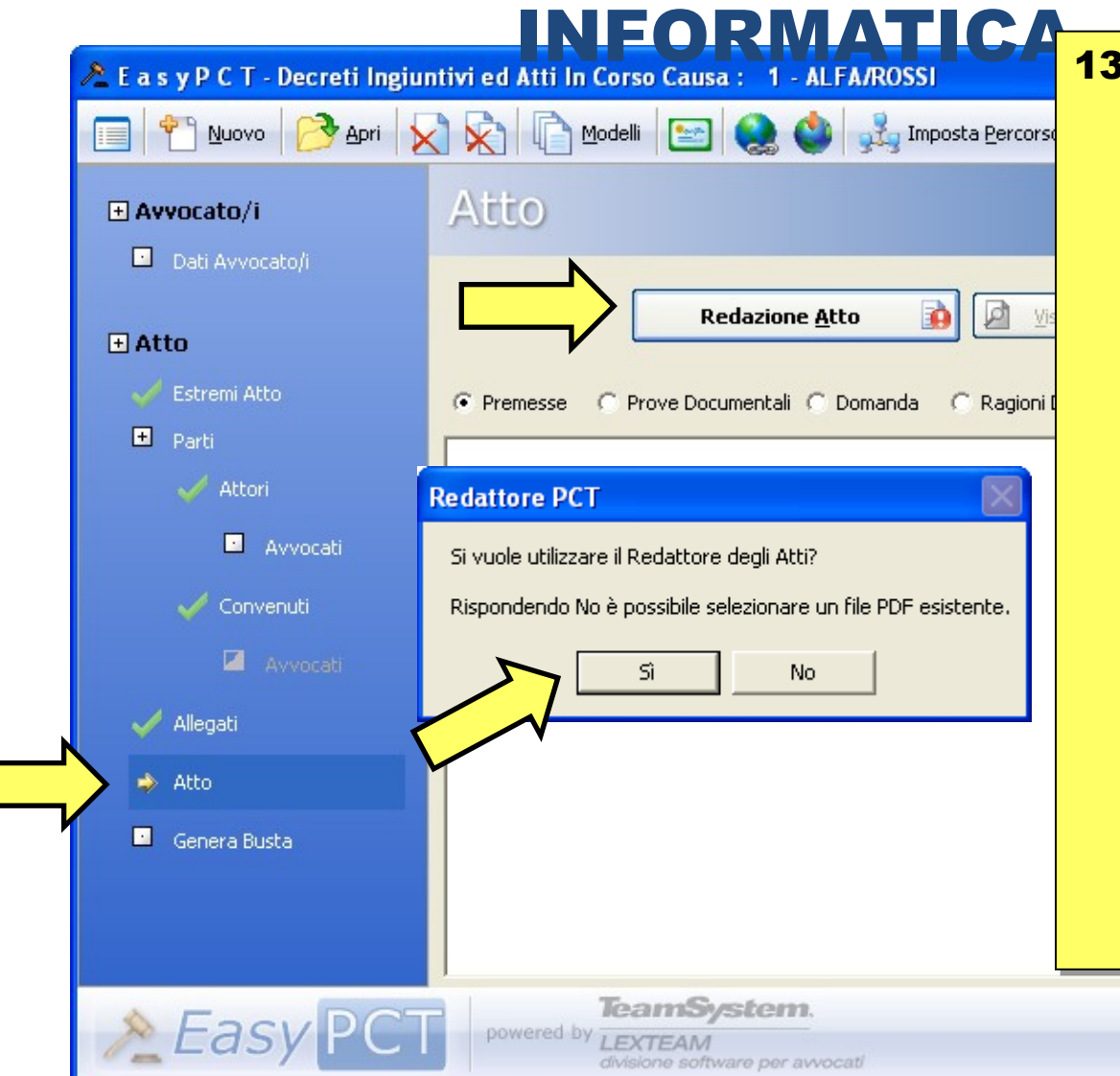

**13.A questo punto,** giunti nella sezione "Atto", viene richiesto di inserire l'atto principale, cliccando su "Redazione Atto". Si può decidere di: - redigere l'atto al momento utilizzando il "Redattore PCT", cliccando sul tasto "Sì", che avvierà il relativo software; - allegare l'atto già predisposto preventivamente in formato PDF, cliccando sul tasto "No".

Indietro

D

<u>Avanti</u>

#### **Redattore PCT**

Si vuole utilizzare il Redattore degli Atti?

Sì

Rispondendo No è possibile selezionare un file PDF esistente.

No.

Se si è optato per la selezione dell'atto già preventivamente predisposto e convertito in formato pdf, sarà necessario individuare l'atto nella cartella in cui è stato posto e cliccare sul tasto "Apri".

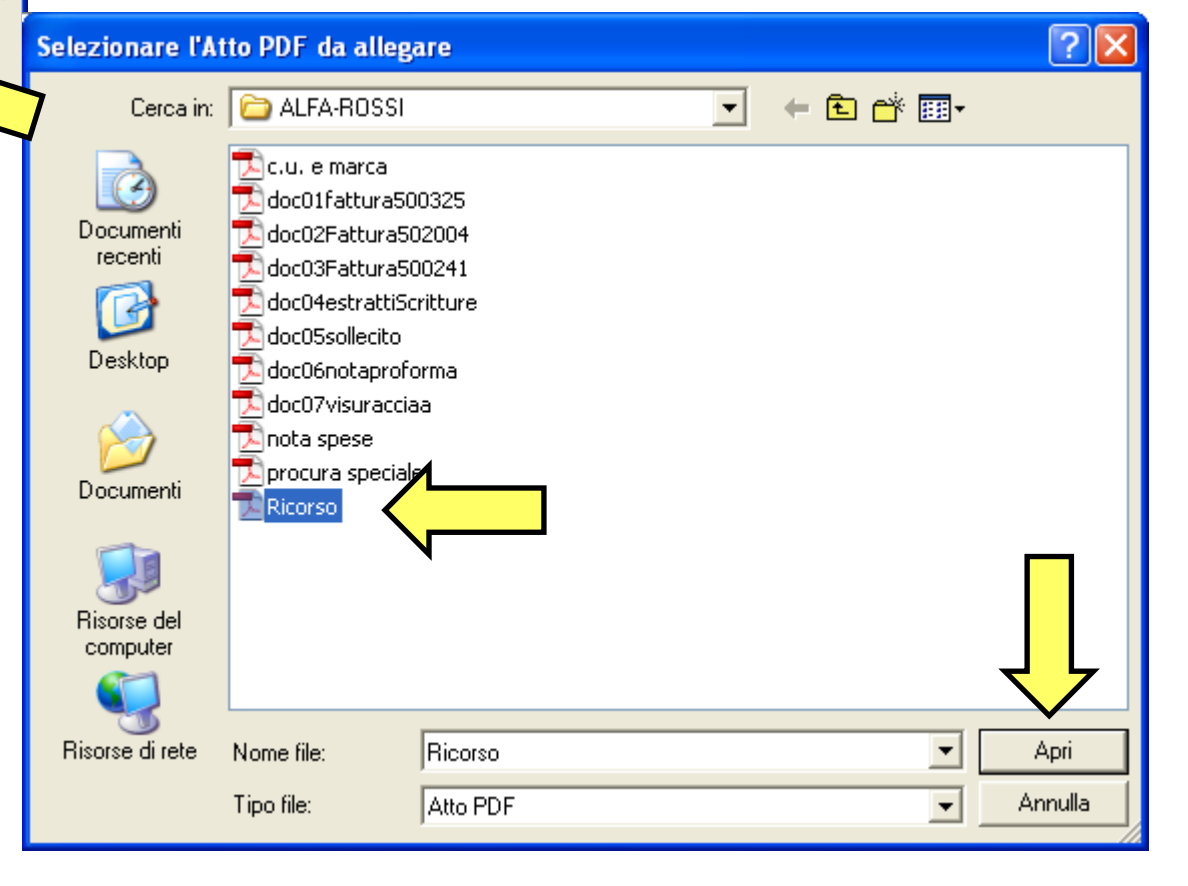

#### **III. CREAZIONE DELLA BUSTA** PMATI 📌 E a s y P C T - Decreti Ingiuntivi ed Atti In Corso Causa : 🛛 - ALFA/ROSSI <u>M</u>odelli 🎦 🔁 Apri 🛛 🗙 💑 Imposta <u>P</u>ercorso Dati Esci Nuovo Atto (selezionato da un PDF già esistente) • Avvocato/i Dati Avvocato/i **Redazione Atto** Visualizza Elimina 王 Atto Premesse C Prove Documentali C Domanda C Ragioni Dom 🛨 Parti Avvocati L'atto risulterà quindi "selezionato da un PDF già esistente". Con il tasto "Visualizza" è possibile Avvocati visualizzare l'atto appena selezionato. 🏑 Allegati 🇅 Atto **Conclusa l'operazione si può** 14. Genera Busta cliccare sul tasto "Avanti". TeamSystem. powered by LEXTEAM Indietro <u>Avanti</u> D

Laboratorio di redazione atti telematici 3.0 Avy. Alessandro Barale

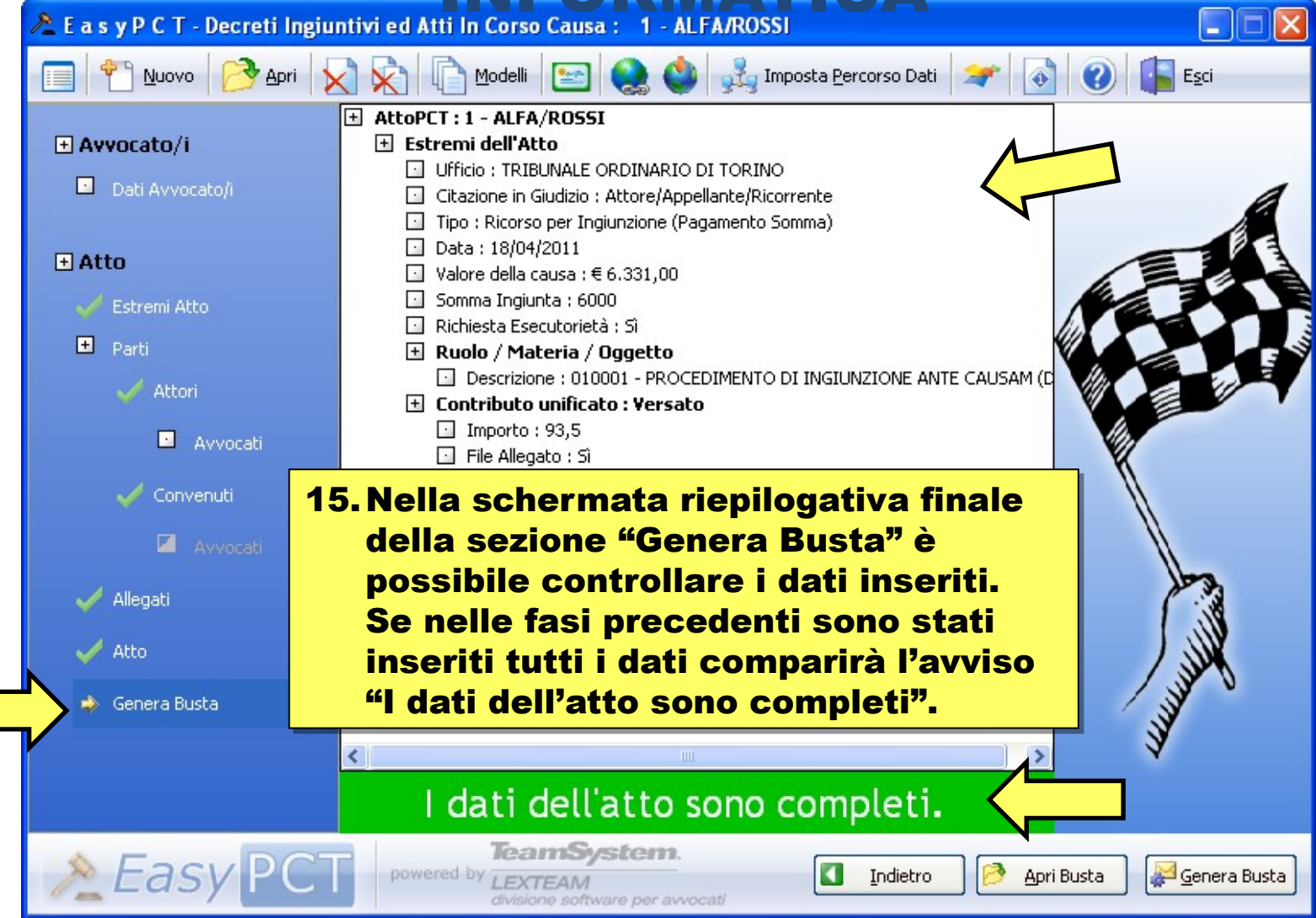

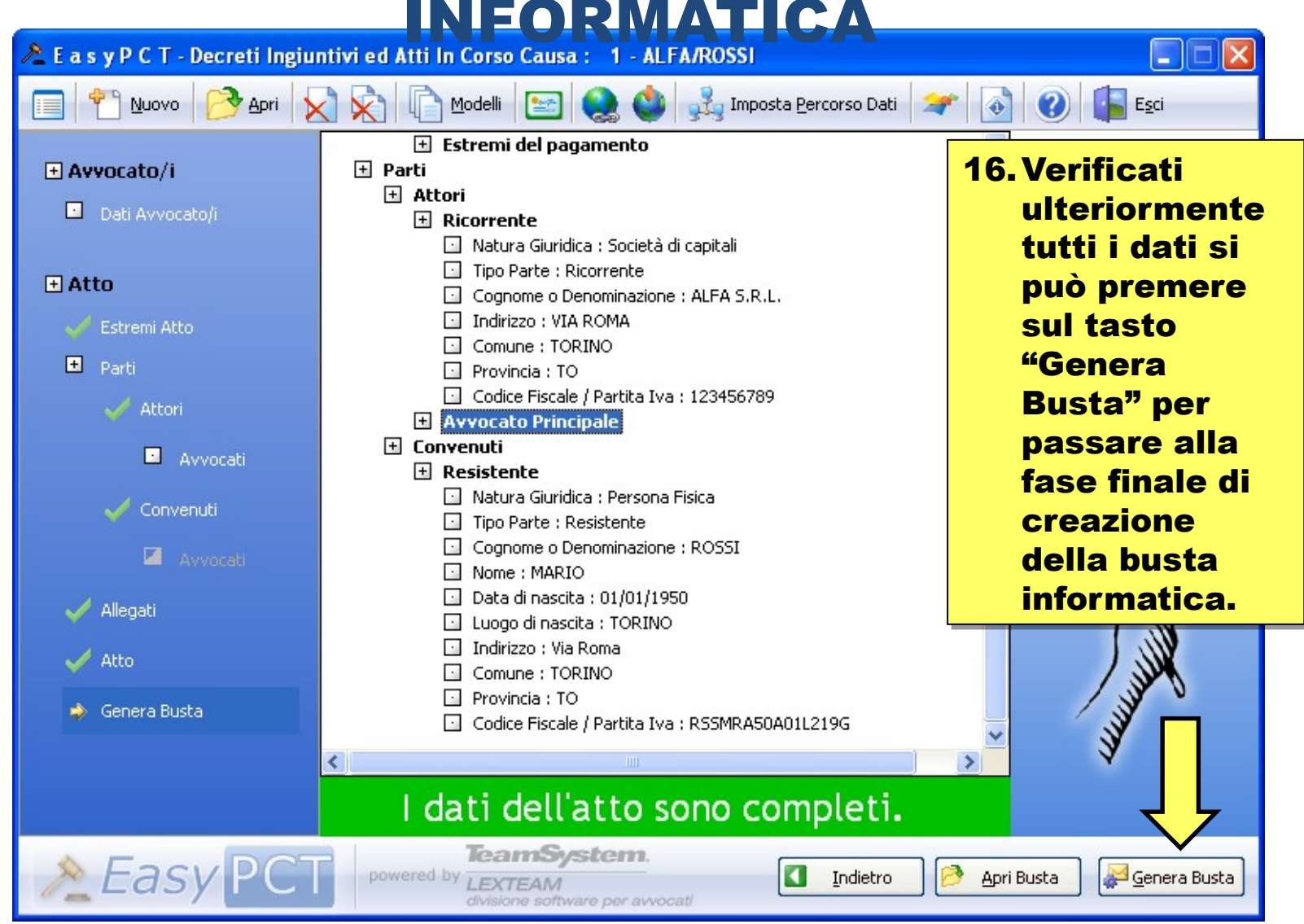

Laboratorio di redazione atti telematici 3.0 Avv. Alessandro Barale

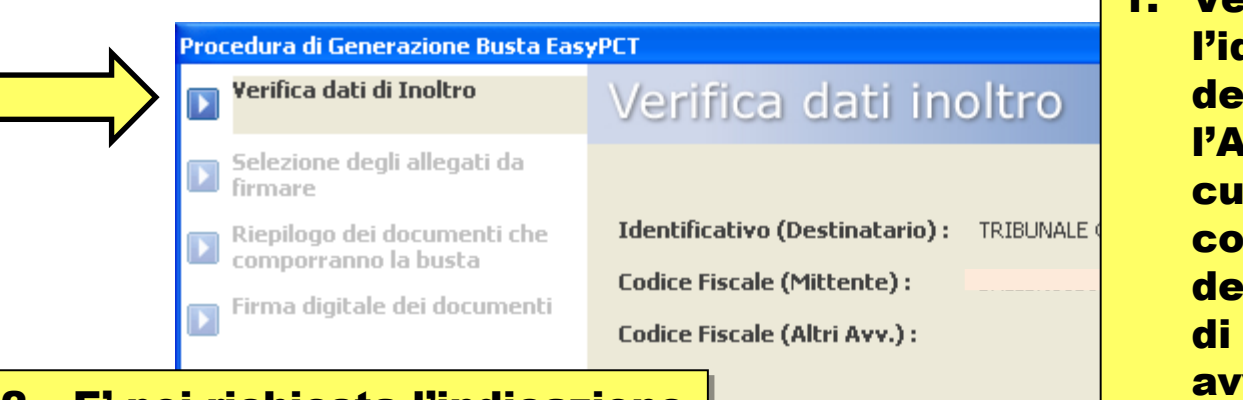

1. Vengono così visualizzati l'identificativo del destinatario (cioè l'Autorità Giudiziaria a cui è diretta la busta), i codici fiscali dell'Avvocato mittente e di eventuali altri avvocati.

- 2. E' poi richiesta l'indicazione dell'identificativo della busta, ovverosia il nome del file che verrà creato e sarà trasmesso all'Ufficio Giudiziario.
- 3. Terminata l'operazione si può cliccare sul tasto "Avanti".

| Identificativo Busta |                |
|----------------------|----------------|
| Ricorso ALFA-ROSSI   |                |
|                      | Ţ              |
| Indietro             | <u>A</u> vanti |

|    | Procedura di Generazione Bust                                              | YPCT                                                                                                    |                  |
|----|----------------------------------------------------------------------------|----------------------------------------------------------------------------------------------------|------------------|
|    | 🕟 Verifica dati di Inoltro                                                 | elezione degli allegati da firma                                                                                                    | ire              |
|    | Selezione degli allegati da firmare                                        | Nome Allegato                                                                                                    | Dimensio 🔨       |
|    | Riepilogo dei documenti che<br>comporranno la busta                        | C:\Programmi\EasyPCT\Moduli XML\1\DatiAtto.xml C:\Programmi\EasyPCT\Moduli XML\1\NIR.pdf X\\AB\BCT\ALEA DOSET\dea015atum=500335 adf | 2 Kb<br>33 Kb    |
| 4. | E' poi necessario                                                          | X:\AB\PCT\ALFA-ROSSI\doc02Fattura502004.pdf                                                                                         | 357 Kb           |
|    | specificare, spuntando<br>la relativa casella, gli                         | X:\AB\PCT\ALFA-ROSSI\procura speciale.pdf     X:\AB\PCT\ALFA-ROSSI\nota spese.pdf     X:\AB\PCT\ALFA-ROSSI\nota spese.pdf           | 30 Kb 📄<br>17 Kb |
|    | allegati che si intende                                                    | X:\AB\PCT\ALFA-ROSSI\docU3Fattura5UU241.pdf                                                                                         | 341 KD<br>123 Kb |
|    | sottoscrivere con<br>firma digitale                                        | X:\AB\PCT\ALFA-ROSSI\doc03sollecto.pdf                                                                                              | 116 KD<br>11 Kb  |
|    | E' obbligatorio firmare:                                                   |                                                                                                    |                  |
|    | <ul> <li>il file "DatiAtto.xml";</li> <li>la nota d'isorizional</li> </ul> |                                                                                                    |                  |
|    | - la procura speciale.                                                     |                                                                                                    | $\checkmark$     |
| E  | Terminete l'enerazione                                                     |                                                                                                    | <u>A</u> vanti 🚺 |
| 5. | si può cliccare sul<br>tasto "Avanti".                                     |                                                                                                    |                  |

| Procedura di Generazione Busta Eas               | уРСТ                                                                                       |
|--------------------------------------------------|--------------------------------------------------------------------------------------------|
| Verifica dati di Inoltro                         | Riepilogo dei documenti                                                                    |
| Selezione degli allegati da<br>firmare           | Atto principale :                                                                          |
| Riepilogo dei documenti che comporranno la busta |                                                                                            |
| - Firma digitale dei documenti                   | Allegati sottoposti a firma :                                                              |
| 6. Viene mostrata una                            | C:\Programmi\EasyPCT\Moduli XML\1\DatiAtto.xml                                             |
| schermata di riepilogo:                          | X:\AB\PCT\ALFA-ROSSI\procura speciale.pdf                                                  |
|                                                  | X:\AB\PCT\ALFA-ROSSI\nota spese.pdf                                                        |
| - e specificato il nome                          |                                                                                            |
| dell'atto principale;                            |                                                                                            |
| - sono elencati gli                              | Allegati non sottoposti a firma :                                                          |
| allegati sottoposti a                            | X:\AB\PCT\ALFA-ROSSI\doc01fattura500325.pdf                                                |
| firma digitale:                                  | X:\AB\PCT\ALFA-ROSSI\doc02Fattura502004.pdf<br>X:\AB\PCT\ALFA-ROSSI\doc03Fattura500241.pdf |
| - cono noi indicati ali                          | X:\AB\PCT\ALFA-ROSSI\doc04estrattiScritture.pdf                                            |
| - sono por mulcati gi                            | X:\AB\PCT\ALFA-ROSSI\doc06notaproforma.pdf                                                 |
| allegati non sottoposti                          | X:\AB\PCT\ALFA-ROSSI\doc07visuracciaa.pdf 🚽 🚽 🔛                                            |
| a firma digitale.                                |                                                                                            |
| Verificata la                                    | Indietro Avanti D                                                                          |
| correttezza dei dati si                          |                                                                                            |
|                                                  |                                                                                            |
|                                                  |                                                                                            |
| "Avanti".                                        |                                                                                            |

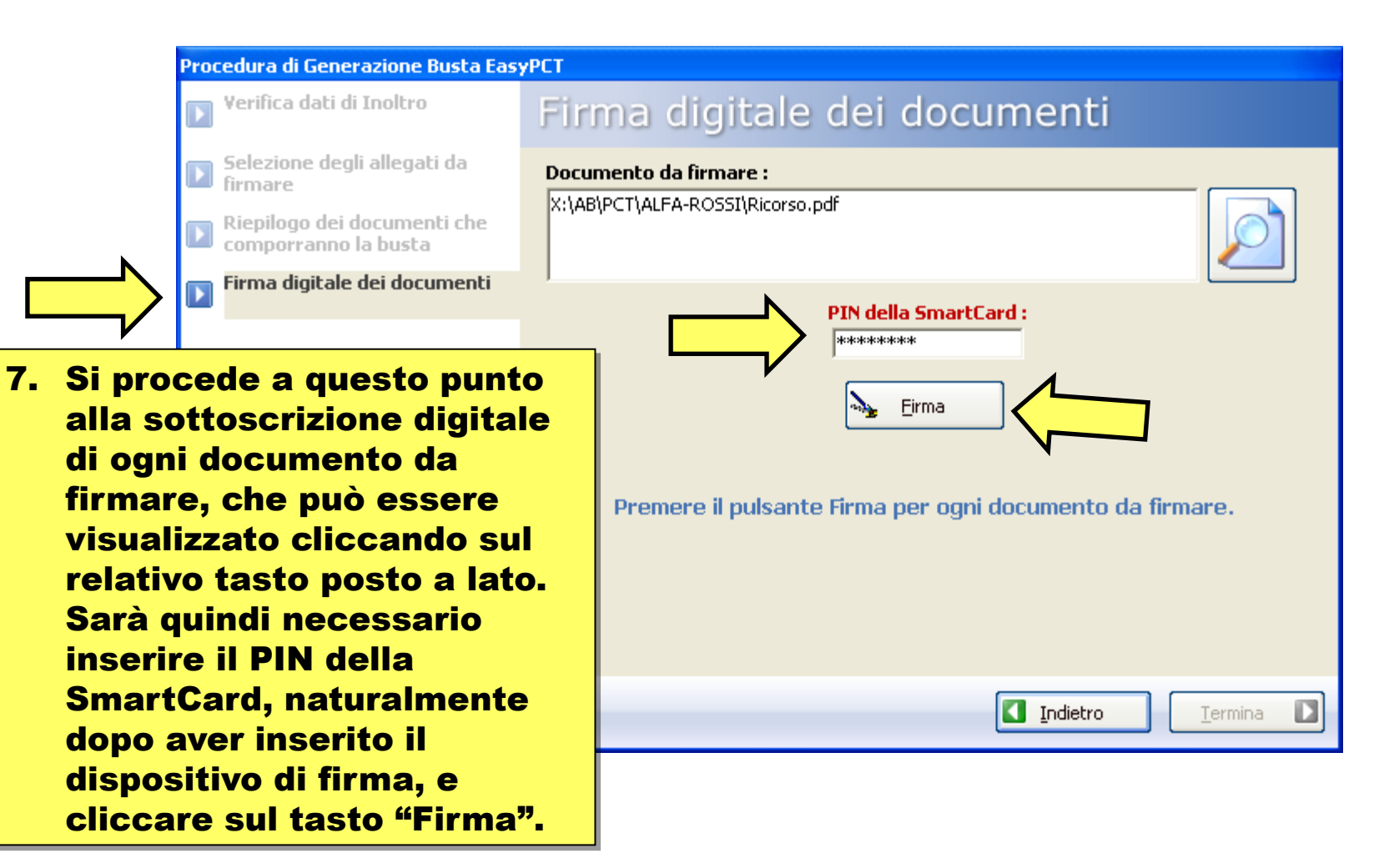

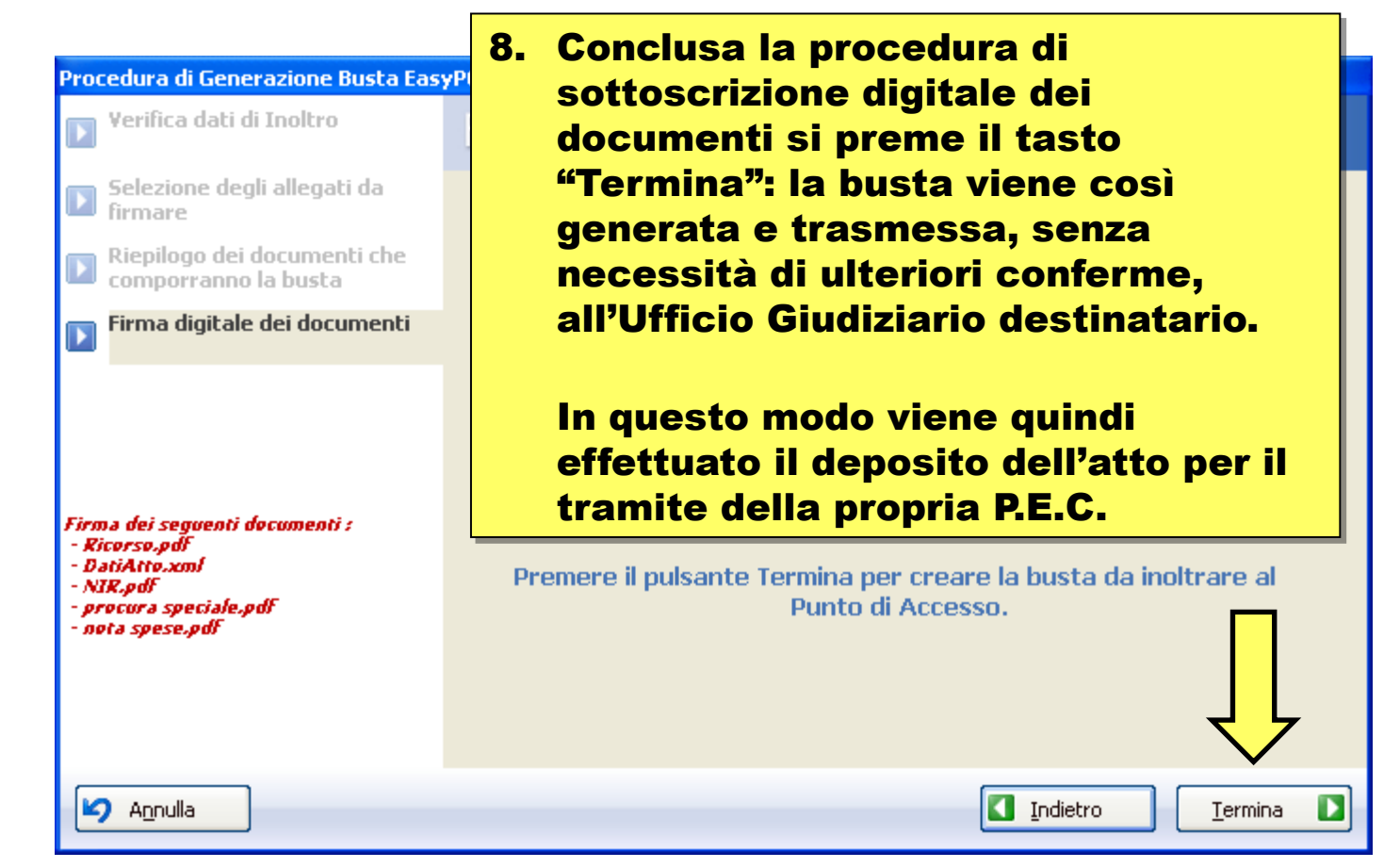

|                                                                                                    | ්) 🧿 🗢 🗢 😭 🗧 ACCETTAZIONE: DEPOSITO Ricorsc                                                                            | - Messaggio ( 💶 🗖 🗙                             |  |  |
|----------------------------------------------------------------------------------------------------|----------------------------------------------------------------------------------------------------|-------------------------------------------------|--|--|
| - Me                                                                                                    | ssaggio                                                                                                    | 0                                               |  |  |
| Da: 1<br>A:<br>Cc:                                                                                                    | posta-certificata@pec.aruba.it<br>:@pec.ordineavvocatitorino.it                                                        | Inviato: venerdi 30/12/2011 9.52                |  |  |
| Oggetto:                                                                                                    | ACCETTAZIONE: DEPOSITO RicorsoBonoErapolisPozzo                                                                        |                                                 |  |  |
| Firmato da:                                                                                                    | ,<br>posta-certificata@pec.aruba.it                                                                                    | &                                               |  |  |
| 🖂 Messaggi                                                                                                    | io daticert.xml                                                                                                    |                                                 |  |  |
| Ricevuta di accettazione del messaggio indirizzato a <u>tribunale.torino@civile.ptel.giustiziacert.it</u> "posta certificata"<br>Il giorno 30/12/2011 ane ore 09:51:31 (+0100) il messaggio con Oggetto<br>"DEPOSITO RicorsoBonoErapolisPozzo" inviato da " <u>@pec.ordineavvocatitorino.it</u> "<br>ed indirizzato a:<br><u>tribunale.torino@civile.ptel.giustiziacert.it</u> "posta certificata"<br>e' stato accettato dal sistema di Posta Certificata. |                                                                                                    |                                                 |  |  |
| Identificat                                                                                                    |                                                                                                    |                                                 |  |  |
| L'allegato                                                                                                    |                                                                                                    | • • • •                                         |  |  |
|                                                                                                    | 9.5ulla propria casella di P.E.C. verra q                                                                              | undi ricevuto un                                |  |  |
|                                                                                                    | primo messaggio che conferma l'accet<br>informatica, avente ad oggetto: "ACCE<br>DEPOSITO" seguito dal nome attribuito | tazione della busta<br>FTAZIONE:<br>alla busta. |  |  |

| <b>PB</b>                                                          | 🤊 じ 🌢 🕈 🎒 🔻 CON                                                                                                    | ISEGNA: DEPOSITO Ricorsol                                                                                                    | - Messaggio (Te                                 | st = X                  |
|--------------------------------------------------------------------|----------------------------------------------------------------------------------------------------|----------------------------------------------------------------------------------------------------|-------------------------------------------------|-------------------------|
| м                                                                  | lessaggio                                                                                                    |                                                                                                    |                                                 | ۲                       |
| Da:<br>A:                                                          | posta-certificata@hpcertpe.it<br>:@pec.ordineavvoo                                                                                                    | catitorino.it                                                                                                    | Inviato: vene                                   | rdì 30/12/2011 9.52     |
| Cc:<br>Oggetto:<br>Firmato da:                                     | CONSEGNA: DEPOSITO RicorsoBo<br>posta-certificata@hpcertpe.it                                                                                                    | ono Erapolis Pozzo                                                                                                    |                                                 | æ                       |
| 🖂 Messag                                                           | gio 🔮 daticert.xml                                                                                                    | 🖂 postacert.eml (1,36 MB)                                                                                                    |                                                 |                         |
| Il giorno 3<br>"DEPOSIT<br>ed indiriz:<br>e' stato c<br>Identifica | 30/12/2011 alle ore 09:51:34 (+<br>TO RicorsoBonoErapolisPozzo"<br>zato a " <u>tribunale.torino@civile.</u><br>consegnato nella casella di desti<br>ativo del messaggio: <u>opec230.20</u> | 0100) il messaggio<br>proveniente da " <u></u><br>. <u>ptel.giustiziacert.it</u> "<br>inazione.<br>0111230095131.12208.07.1.1 | @pec.ordineavvocatitorino.it"<br>5@pec.aruba.it | =                       |
| 10.                                                                | Un secondo mes                                                                                                    | saggio – avento                                                                                                    | e ad oggetto: "CON                              | SEGNA:                  |
|                                                                    | invece l'avvenut<br>di destinazione.                                                                                                    | a consegna del                                                                                                    | la busta informatic                             | - conterm<br>a nella ca |
|                                                                    | L'atto può dirsi a                                                                                                    | a questo punto <sup>.</sup>                                                                                                   | formalmente depos                               | itato.                  |

# V. SETTE REGOLE PER LA REDAZIONE DELL'ATTO TELEMATICO

1. <u>L'atto deve essere in formato pdf "leggibile"</u>, nel senso che il suo contenuto deve essere suscettibile di selezione e di copia.

Per giungere a questo risultato occorre convertire il file ottenuto con il programma di videoscrittura (ad esempio con Word) mediante sistemi che provvedono direttamente a generare un documento pdf.

Non bisogna stampare e provvedere all'acquisizione dell'atto tramite scanner. In calce all'atto non deve comparire la sottoscrizione grafica dell'Avvocato, poiché l'atto sarà firmato digitalmente.

2. <u>La procura deve essere compilata su foglio a parte, il cliente deve apporvi in calce la firma e questa deve essere autenticata "a mano" dall'Avvocato</u>.

Essa va poi acquisita tramite scanner ed inserita nella busta. Sarà poi firmata digitalmente dall'Avvocato.

Sull'atto, per richiamare la procura, si potrà utilizzare la seguente formula: "rappresentato e difeso per procura allegata alla busta contenente il presente atto e inviata telematicamente" (art. 83, terzo comma, c.p.c.).

# V. SETTE REGOLE PER LA REDAZIONE DELL'ATTO TELEMATICO

3. Le attestazioni di pagamento del contributo unificato e della marca da bollo - quale che sia la modalità seguita (marche Lottomatica, modello F23, etc...) - devono essere acquisite mediante scanner ed inserite nella busta insieme agli altri allegati.

4. <u>Ogni documento che viene allegato all'atto principale deve essere contenuto in un singolo file</u>; non è possibile "frazionare" in più files un unico documento o riunire più documenti - menzionati separatamente nell'atto principale - in un unico file. Sarà quindi necessario acquisire mediante scanner un documento alla volta (piuttosto, se ad esempio è necessario allegare cento fatture, potrebbe essere opportuno menzionarle nell'atto come unico documento denominato "fatture"; ciò per evitare di effettuare cento scansioni separate ed allegare quindi cento files distinti).

5. <u>E' opportuno che vengano assegnati ai documenti allegati nomi che consentano di intuirne il contenuto</u>, ciò al fine di consentirne una più facile gestione di tali documenti alla Cancelleria ed al Giudice.

Ad esempio inserendo prima il numero assegnato al documento nell'atto principale e poi indicando in forma sintetica il nome del documento.

# V. SETTE REGOLE PER LA REDAZIONE DELL'ATTO TELEMATICO

6. <u>I documenti ulteriori rispetto dall'atto possono presentare uno dei seguenti formati: pdf, tiff, jpg, gif, txt, rtf (se del caso compressi in file zip, rar o arj)</u>. Poiché <u>la busta non può complessivamente superare i 30 Mb</u>, è importante preoccuparsi della dimensione dei files che vengono allegati; in particolare se i documenti vengono acquisiti tramite scanner è opportuno impostare una <u>risoluzione non elevata</u>. Occorre poi considerare che la dimensione totale complessiva dei documenti da allegare non corrisponde esattamente alla dimensione finale della busta, che conterrà informazioni ulteriori e quindi avrà un peso maggiore. Se possibile è bene procurarsi i documenti da allegare direttamente su file, ad esempio invitando i clienti ad inviare le produzioni a mezzo di posta elettronica.

7. <u>Ogni documento può essere firmato da un solo Avvocato</u>: pertanto qualora siano inseriti nella procura due o più avvocati solo uno di questi potrà sottoscrivere digitalmente i documenti (e ciò non comporta alcun problema fintanto che il potere viene attribuito anche disgiuntamente ai difensori). Tale limitazione è solo provvisoria.

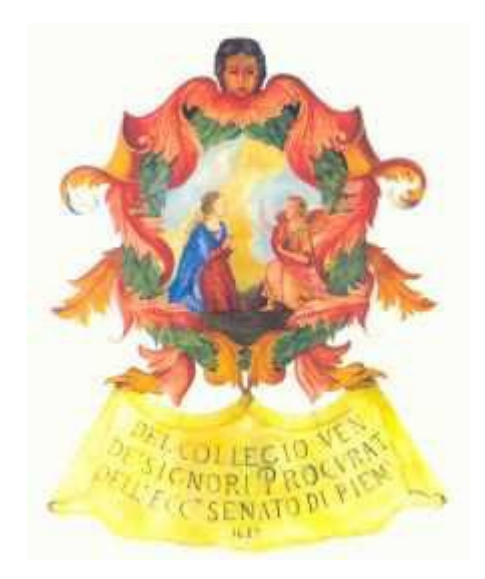

# **BUON LAVORO!**

Laboratorio di redazione atti telematici 3.0 Avv. Alessandro Barale